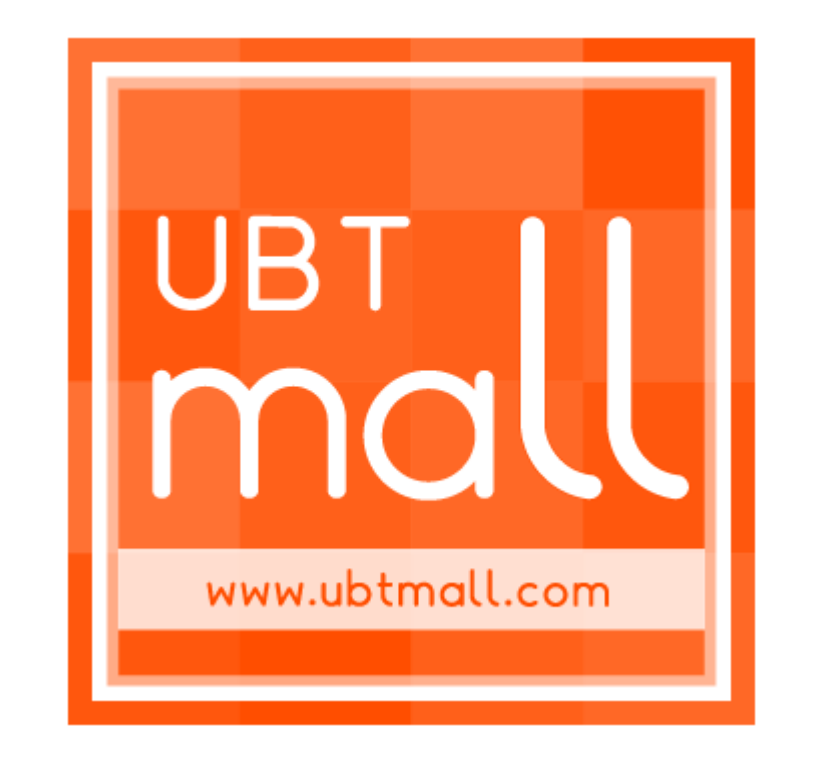

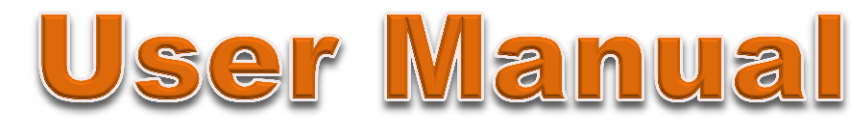

Version 1.0 Update: 30<sup>th</sup> July 2014

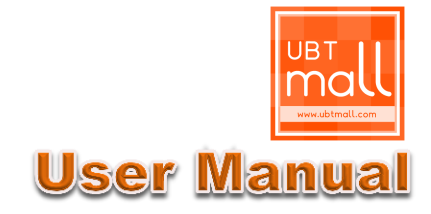

## CONTENT

| 1 | Register & Verification | 03 |
|---|-------------------------|----|
| 2 | Login                   | 05 |
| 3 | Forget Password         | 07 |
| 4 | Member Home page        | 09 |
| 5 | Personal Information    | 10 |
| 6 | Buyer                   | 15 |
| 6 | Seller                  | 20 |
| 7 | Shopping                | 30 |
| 8 | Confirm Order Status    | 40 |
| 9 | What is U-Safe Trading  | 43 |

## **REGISTER & VERIFICATION**

### 01 How to register

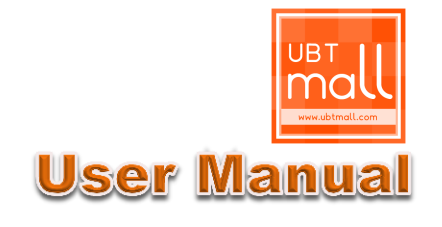

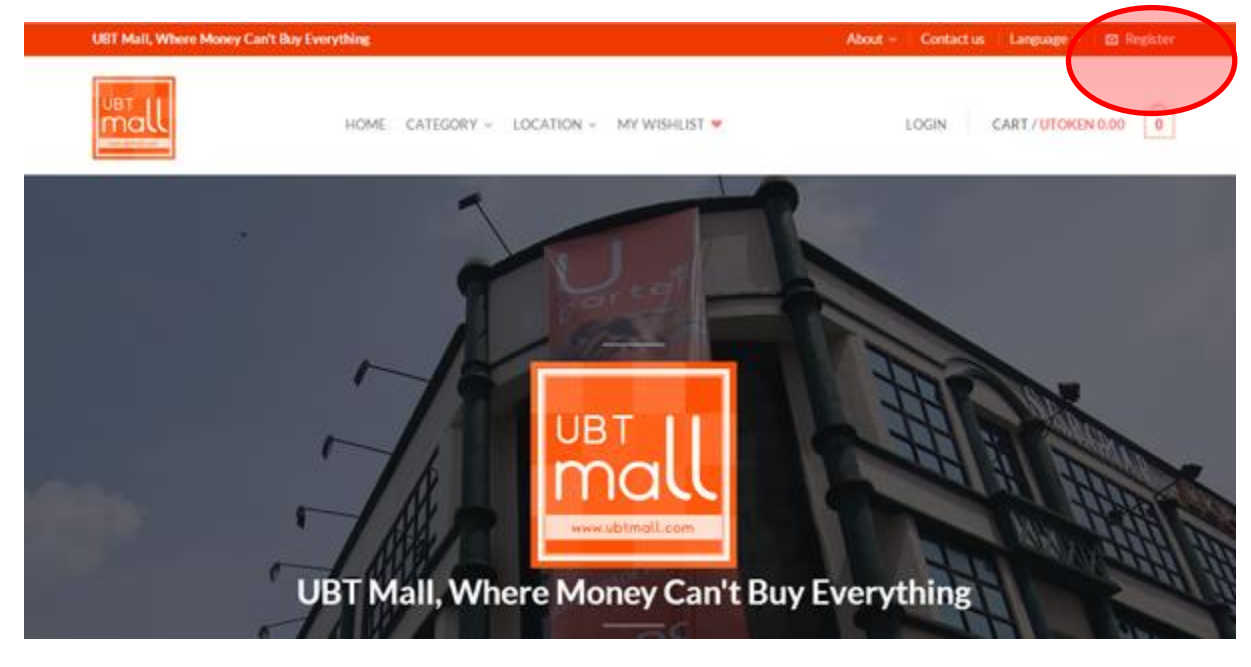

#### <u>Step 1</u>

- 1. Open a browser and type <u>www.ubtmall.com</u>;
- 2. Click on the Register button at the top right corner of the page to register an UBT account;

#### <u>Step 2</u>

1. Fill in your account information accordingly and click the

button :-

| Email                                             | Please use a valid email address as a verification email will be sent to you      |  |
|---------------------------------------------------|-----------------------------------------------------------------------------------|--|
| Password                                          | We recommend you to use a strong password such as the combination of alphanumeric |  |
| Confirm Password Re-type your password to confirm |                                                                                   |  |
| Username                                          | This unique Username will be shown through out the webpage.                       |  |
| Full Name                                         | As per Identity Card or Passport                                                  |  |
| Mobile Phone                                      | Your Mobile phone number                                                          |  |
| Address 1                                         | Your mailing or correspondent address that we can reach you easily                |  |
| Address 2                                         | Alternative mailing or correspondent address where we can reach you easily        |  |
| City                                              | The City that you are now staying                                                 |  |
| State/ Province                                   | The State or Province that you are now staying                                    |  |
| Country                                           | The Country that your are now staying                                             |  |

## **REGISTER & VERIFICATION**

### **02** Account Verification

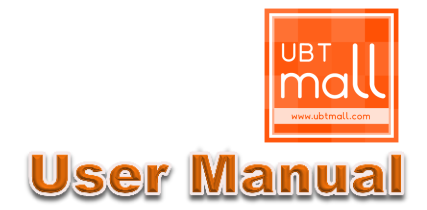

| Security Validation                                                                                   |      |  |
|----------------------------------------------------------------------------------------------------|------|--|
| Please key in your security verification and press 'Confirm' button to proceed with the registration. |      |  |
| Verification Image: *                                                                                 | 9140 |  |
| Back                                                                                                  |      |  |

### <u>Step 3</u>

- 1. Double check your personal details, click **Back** button to go back to the previous page to make amendment;
- 2. Key in the Verification Image number;
- 3. Click the CONFIRM button to confirm;
- 4. The system will automatically send you a verification email .

| ≗ UB<br>to r | T Mall<br>me 💌 | Jun 30 g                                                                                                    | ά <b>•</b> |  |
|--------------|----------------|----------------------------------------------------------------------------------------------------|------------|--|
|              |                | Message From UBT Mall                                                                                                    |            |  |
|              |                | Dear Brian Your registration is successfully done. Please verify your email address by clicking take or open the link before. http://ubtmail.com/email_verify.php?_un=briantan.mib@gmail.com&_code=0740e25 StansSod3072dbb59b34441194 |            |  |
|              |                | Thank you for your support.<br>Regards,<br>UBT Mall Team                                                                                                    |            |  |
|              |                | UET Mail Copyright @ 2014                                                                                                    |            |  |
|              |                | SontextUb   AboutUBT.Mell                                                                                                    |            |  |

#### <u>Step 4</u>

- 1. Go to your email system, click on the Verification email that sent by UBT Mall;
- 2. Click on the link provided, then your email address is now verified.

#### Note:

Incase you have not received any email from UBT Mall, please check your Spam/ Junk mail box, and double check whether you have key in the correct email address.

## **REGISTER & VERIFICATION**

### **03** Account Verification

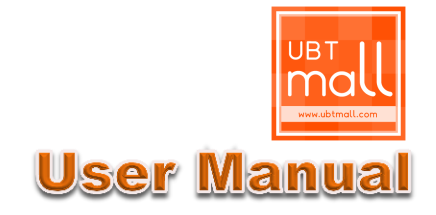

### **Email Verification**

Your email address is successfully verified, you may now continue to enjoy using our services. Thank you.

### <u>Step 5</u>

1. After your click on the verification link, it will redirect back to UBT Mall website, stating that you have successfully verify your email address.

# LOGIN

### 01 How to login

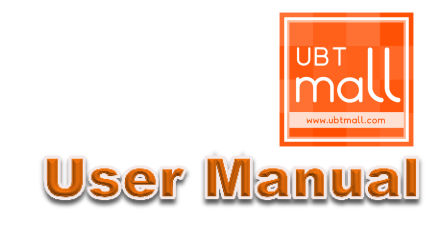

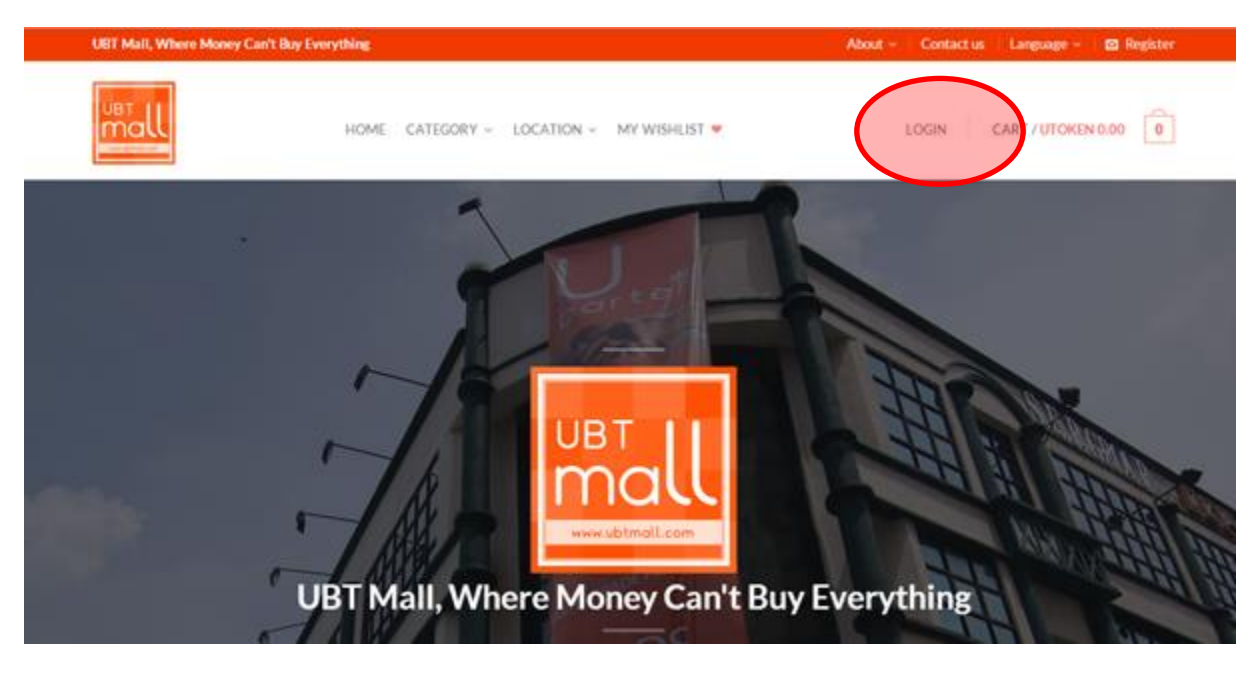

#### Step 1

1. Click on the

LOGIN but

button to login to your UBT account;

| MYACCOUNT              |   |  |
|------------------------|---|--|
| MEMBER LOGIN           |   |  |
| Email*                 | 1 |  |
|                        |   |  |
| Password *             | 1 |  |
| 0100                   |   |  |
| Image *                | 1 |  |
|                        |   |  |
| ■ I Agree Terms of Use |   |  |
| LOGIN Forget Password? |   |  |
|                        |   |  |

### <u>Step 2</u>

- Key in your email address that you have registered with UBT Mall;
- 2. Key in the password;
- Key in the Verification Image number displayed;
- 4. Click on the check box;

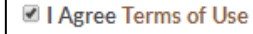

5. Click on the LOGIN button to login to the Member Home page.

## LOGIN

### **02** Account Not Verified

|      |    | UBT<br>Mall<br>www.ubtmall.com |
|------|----|--------------------------------|
| User | Ma | Inual                          |

| MEMBER LOGIN                                                                                                    |  |  |
|----------------------------------------------------------------------------------------------------|--|--|
| You have not verified your account yet and you cannot login to your account. Please check your email for the welcome email during your registration to complete the verification process. To resend the verification email, please click here. |  |  |
| Email*                                                                                                    |  |  |
| Password *                                                                                                    |  |  |
| Image *                                                                                                    |  |  |
| I Agree Terms of Use                                                                                                    |  |  |
| LOGIN Forget Password?                                                                                                    |  |  |

- If you have not verified your email address, you will not be able to login to the website;
- Please check your email system and click on the verification link to verify your email address;

#### **Resend Verification Email**

 You may also request to resend the verification email by clicking on the here. button.

### FORGET PASSWORD

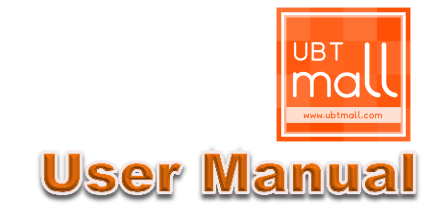

| MYACCOUNT                              |  |
|----------------------------------------|--|
| MEMBER LOGIN                           |  |
| Email*                                 |  |
| Password *                             |  |
| Verification 9190                      |  |
| I Agree Terms of Lise Forget Password? |  |

### Step 1:

1. If you have forgotten your password, just

click on the Forget Password? button;

| Retrieve Forgotten Password                                                                                         |                                                                                                    |  |
|----------------------------------------------------------------------------------------------------|----------------------------------------------------------------------------------------------------|--|
| If you have forgotten your password, you can follow the<br>password. The system will send an email including your a | below instruction to retrieve your password. Please fill in the required information below to retrieve your<br>account details to help you retrieve your account password. |  |
| Account Email: *                                                                                                    |                                                                                                    |  |
| SUBMIT                                                                                                    |                                                                                                    |  |
|                                                                                                    |                                                                                                    |  |

### <u>Step 1:</u>

- 1. Key in your email address that you have registered with UBT Mall;
- 2. Click on the **SUBMIT** button;
- 3. They system will automatically email the login password to you.

## **MEMBER HOME**

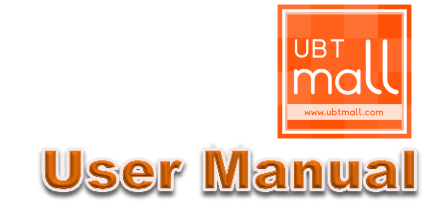

| Keyword                 | ectType 🔻 Se                                                                                                    | lect Category 🔻      | Select Product Locatic 🔻 | Q |
|-------------------------|----------------------------------------------------------------------------------------------------|----------------------|--------------------------|---|
| brian<br>Ogmal.com      |                                                                                                    |                      |                          |   |
| PERSONAL INFORMATION    | 🧭 Welcome, bri                                                                                                    | an                   |                          |   |
| PROFILE                 | MEMBER'S HOME                                                                                                    | E                    |                          |   |
| UTOKEN ACCOUNT          | JTOKEN ACCOUNT     Brian Tan, welcome to UBT Mall.       I O new product QSA.       PRIVATE MESSAGE (3)     I 3 new Private Message(s). |                      |                          |   |
| PRIVATE MESSAGE (3)     |                                                                                                    |                      |                          |   |
| BUYER I Item(d on the)f |                                                                                                    |                      |                          |   |
| MY WISHLIST 🕈           | MY WISHLIST * I O Pending Sale(s).                                                                                                    |                      |                          |   |
| PENDING PURCHASE (3)    | ACCOUNT INFORMATION                                                                                                    |                      |                          |   |
| PURCHASE HISTORY        | Username:                                                                                                    | Brian                |                          |   |
| SELLER                  | Email:<br>Last Login:                                                                                                    | 89<br>18/7/2014 3:49 | mail.com<br>:48 PM       |   |
| PRODUCT Q&A             |                                                                                                    |                      |                          |   |
| PRODUCT ON SHELF +      |                                                                                                    |                      |                          |   |
| PENDING SALES           |                                                                                                    |                      |                          |   |
| SALES HISTORY           |                                                                                                    |                      |                          |   |
| LOGOUT                  |                                                                                                    |                      |                          |   |
|                         | 1                                                                                                    |                      |                          |   |

| Profile                                                                      | Edit your personal details & password                                     |  |
|------------------------------------------------------------------------------|---------------------------------------------------------------------------|--|
| UToken Account Link your UBT Account with UToken Account                     |                                                                           |  |
| Private Message                                                              | Communicate with other users or Admin Management                          |  |
| My Wishlist Keep your favorite products in wish list                         |                                                                           |  |
| Pending Purchase                                                             | All the purchase transactions which are not yet completed.                |  |
| Puchcase History All the purchase transactions which have already completed. |                                                                           |  |
| Product Q&A                                                                  | Buyer inquiries on your products                                          |  |
| Product on Shelf                                                             | Products that your are selling; add new product; or edit existing product |  |
| Pending sales                                                                | All the sales transactions which are not yet completed.                   |  |
| Sales History                                                                | All the sales transactions which have already completed.                  |  |
| Logout                                                                       | Logout from Member page                                                   |  |

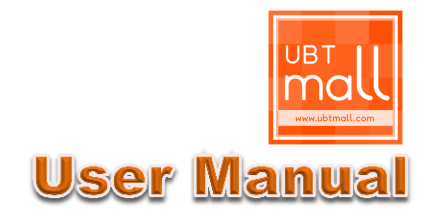

### 01 Profile

| brian @gmail.com       | PROFILE                                 |
|------------------------|-----------------------------------------|
| PERSONAL INFORMATION   | + Profile                               |
| PROFILE                |                                         |
| UTOKEN ACCOUNT         | + Update Password                       |
| PRIVATE MESSAGE (3)    |                                         |
| 1. Click on the 🕇 butt | on to view the content of your profile. |

| Personal Information  |                                                                                                    |
|-----------------------|----------------------------------------------------------------------------------------------------|
| Email:                | @gmail.com                                                                                                    |
| Username:             | brian'                                                                                                    |
| UToken Username:      | brian                                                                                                    |
| Full Name: *          | Statsa                                                                                                    |
| Profile Image:        | Di de tra de marge                                                                                                    |
| Contact Information   | Acception in Jpg / png / gif/ JPG / PNG / GIF. Maximum upload size is 1500 KB.<br>Recommended image dimension is 800 x 800. |
| Mobile Phone: "       | 14.00                                                                                                    |
| Address 1:            | 111,siz                                                                                                    |
| Address 2:            |                                                                                                    |
| City:                 | xiz                                                                                                    |
| Zip / Postal Code:    | 1234                                                                                                    |
| State / Province:     | set anger                                                                                                    |
| Country:              | Malaysia 🔻                                                                                                    |
| Security Verificat    | tion                                                                                                    |
| Verification Image: * | 8023                                                                                                    |
|                       |                                                                                                    |
| LEDALE                |                                                                                                    |

### Edit your Profile

- You can edit your profile details by key in the latest information in the column accordingly;
- Please take note that email address and Username cannot be edited.
- After key in the info, fill in the Verification Image number, and click

on the UPDATE button

### Change your Profile Image

- 1. You can edit your profile image by click on the Choose File button;
- Choose any image file from your device;
- 3. Fill in the Verification Image number, and click on the UPDATE button

# 02 Update Password

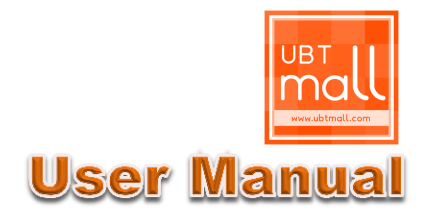

| brian<br>@gmail.com              | PROFILE                             |
|----------------------------------|-------------------------------------|
| PERSONAL INFORMATION             | + Profile                           |
| PROFILE                          |                                     |
| UTOKEN ACCOUNT                   | <ul> <li>Update Password</li> </ul> |
| PRIVATE MESSAGE <mark>(3)</mark> |                                     |

1. Click on the 🕂

button to update your password.

| Account Password        |                                              |
|-------------------------|----------------------------------------------|
| Existing Password: *    |                                              |
| New Password: *         | Password must be at least 8 characters long. |
| Re-type New Password: * |                                              |
| Verification Image: *   | 3211                                         |
|                         |                                              |

### **Change your Login Password**

- 1. Key in your existing password;
- 2. Key in your new password;
- 3. Retype your new password;
- 4. Fill in the Verification Image number, and click on the UPDATE button

### 03 UToken Account

| brian<br>@gmail.com  |                                         |
|----------------------|-----------------------------------------|
|                      | UTOKEN ACCOUNT LINKING                  |
| PERSONAL INFORMATION | Your UToken Account Linking been setup. |
| PROFILE              | Username: brian                         |
| UTOKEN ACCOUNT       | Account Information                     |
| PRIVATE MESSAGE (3)  |                                         |
| BUYER                | UToken Username: •                      |
| MY WISHLIST 🕈        | Security Verification                   |
| PENDING PURCHASE (3) |                                         |
| PURCHASE HISTORY     | Verification Image: * 6256              |
| SELLER               |                                         |
| PRODUCT Q&A          | OPDATE                                  |

If you want to sell your product at UBT Mall, you must first link your UBT account with an UToken Account to receive payment:-

- 1. Key in your UToken Username;
- 2. Fill in Verification Image Number and then click **UPDATE** button.
- 3. An Verification email will be sent to your registered email address;
- 4. Go to your email system and click on the verification link in the email;
- 5. You will be directed to UBT Mall webpage, stating that you have successfully update your UToken account.

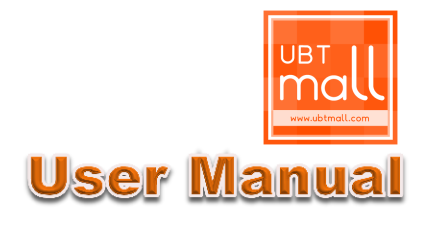

### 04 Private Message- Reply

| brian<br>@gmail.com  |                                |                                            |
|----------------------|--------------------------------|--------------------------------------------|
| PERSONAL INFORMATION | PM LIST                        | CREATE NEW                                 |
| PROFILE              | LISTING HAVE                   | 6 MESSAGES.                                |
| UTOKEN ACCOUNT       | New Message                    | test color *                               |
| PRIVATE MESSAGE (3)  | 2014-07-18<br>14:48:29         | From : nnnnnnnn To : brian                 |
| BUYER                | Read<br>2014-07-17<br>19:54:39 | Asking why<br>From : brian To : Awesome    |
| MY WISHLIST •        | Read                           | Test send admin                            |
| PENDING PURCHASE (3) | 2014-07-14<br>10:56:22         | From : brian To : Management Staff         |
| PURCHASE HISTORY     | New Message<br>2014-07-17      | VERY BAD *<br>From : Awesome To : brian    |
| SELLER               | New Message                    |                                            |
| PRODUCT Q&A          | 2014-07-11<br>18:33:14         | lest send 2 *<br>From : brian To : Awesome |
| PRODUCT ON SHELF +   | Read<br>2014-07-11             | Test send                                  |
| PENDING SALES        | 15:09:16                       |                                            |
| SALES HISTORY        |                                |                                            |

| PM LIST                      | CREATE NEW |
|------------------------------|------------|
| REPLY                        |            |
| Subject                      | Test send  |
| brian<br>2014-07-13 28-07-52 | test send. |
| 50.<br>2014-07-13 12:00:16   | test reply |
| Content*                     |            |
| REPLY                        |            |

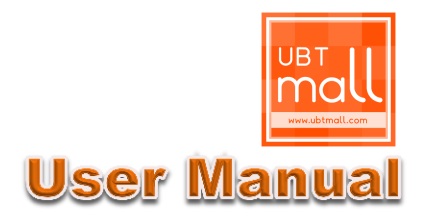

In UBT Mall, we have created a features named Private Message, users can use this function to send message to other users or Management Admin.

### Reply New Message

- The Subject marked in Orange colour means there is new message which is not read yet.
- Click on any new message, it will go to reply page.
- Private message is a two-way communication. Multi discussion can be carried out under the same subject.
- Key in your message in the Text box, and click the REPLY button.

### 05 Private Message- Create new

| brian<br>(@gmail.com |                      |
|----------------------|----------------------|
| PERSONAL INFORMATION | PM LIST CREATE NEW   |
| PROFILE              |                      |
| UTOKEN ACCOUNT       | NEW MESSAGE          |
| PRIVATE MESSAGE (2)  | Subject*             |
| BUYER                | Management Staff     |
| MY WISHLIST 🕈        | Recipient*    Member |
| PENDING PURCHASE (3) | Username             |
| PURCHASE HISTORY     | BZU                  |
| SELLER               |                      |
| PRODUCT Q&A          |                      |
| PRODUCT ON SHELF +   | Content*             |
| PENDING SALES        |                      |
| SALES HISTORY        |                      |
| LOGOUT               |                      |
|                      | SEND                 |

#### Create New Message

- 1. Click on the \_\_\_\_\_\_ button;
- 2. Key in your subject;
- 3. Choose the recipient type whether it is Management staff, or other users;
- 4. If you would like to send the message to other users, key in his/her username;
- 5. Type your message content in the text box; and then click on the **SEND** button.

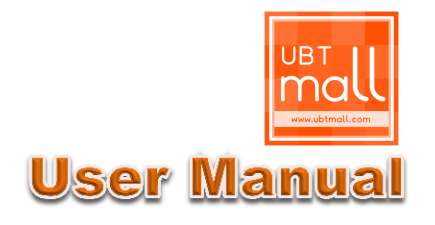

## BUYER

## 01 My Wish List

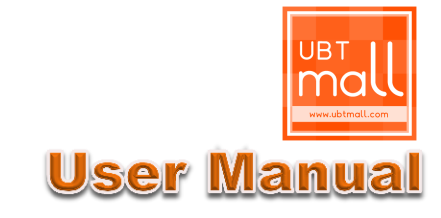

| brian<br>@gmail.com  | MYWISHLIST                                           |             |
|----------------------|------------------------------------------------------|-------------|
| PERSONAL INFORMATION |                                                      |             |
| PROFILE              | pink panda 100% cotton sleeping pyjamas dress 38.00  | Active CART |
| UTOKEN ACCOUNT       |                                                      |             |
| PRIVATE MESSAGE (2)  | Japan Sexy dress off shoulder sky blue chiffon 75.00 | Active CART |
| BUYER                | 5 N                                                  |             |
| MY WISHLIST •        | Projector Canon LV-7260         2,000.00             | Active CART |
| PENDING PURCHASE (3) |                                                      |             |
| PURCHASE HISTORY     |                                                      |             |

My Wish List is a New features in UBT Mall. If you have any items that you are interested but not yet decided to place the order, you may keep the item in My Wish List.

#### How to add to My Wish List

| Keyword | Select Type | T | Select Category 🔻 | · [ | Select Product Locatio 🔻 | Q |
|---------|-------------|---|-------------------|-----|--------------------------|---|
|         |             |   |                   |     |                          |   |

#### <u>Step 1:</u>

- 1. At the Search Box, key in any keyword, select product type, or select the product category;
- 2. Click on the **Q** button.
- 3. From the product list, choose any product by clicking the Product name or Image.

| HOME / ALL PRODUCT           | s                                       |                                                     |             |          |      |
|------------------------------|-----------------------------------------|-----------------------------------------------------|-------------|----------|------|
| BROWSE                       |                                         |                                                     |             |          |      |
| ALL PRODUCTS                 |                                         | PRODUCT                                             | UNIT PRICE  | LOCATION |      |
| AUTOMOBILES                  |                                         | AuaWei Honor 3c- Brand new with Screen              | 00 499.00   | Malaysia | CART |
| AUTOMOBILES                  | the b                                   | Protector                                           |             |          |      |
| COMPUTER                     | -0-                                     | Easecox promo package slimming cream (3<br>hottles) | 00 1,500.00 | Malaysia | CART |
| COMPUTER                     |                                         |                                                     |             |          |      |
| CONSTRUCTION & HARDWARE      | de de                                   | anti allergy 925 silver diamond stone ear rings     | 🔮 120.00    | Malaysia | CART |
| ► CONSTRUCTION & HARDWARE    | <b>8</b> 0.                             |                                                     |             |          |      |
| MACHINERY & MECHANICAL PARTS | 000                                     | angelina jolie favourite 925 silver ear rings       | 🔮 120.00    | Malaysia | CART |
| ELECTRONICS                  |                                         |                                                     |             |          |      |
| ELECTRONICS                  | <u>/~</u>                               | Swarovski green sapphires classic elegant ear       | 💿 100.00    | Malaysia | CART |
| HOME APPLIANCES              | ~~~~~~~~~~~~~~~~~~~~~~~~~~~~~~~~~~~~~~~ |                                                     |             |          |      |

## BUYER 01 My Wish List

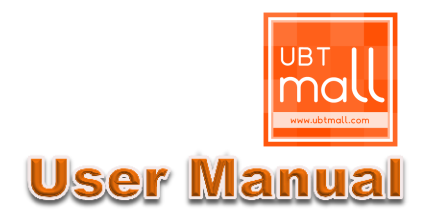

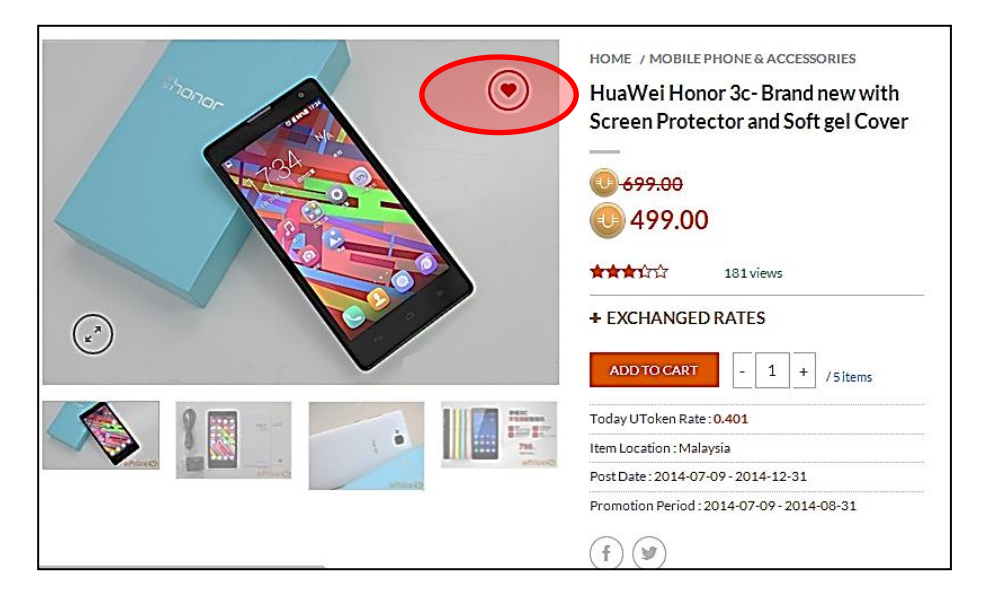

### Step 2:

1. At the product page, click on the

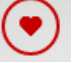

button at the product image;

2. Then the product will be added to My Wish List.

| briantanmtd<br>briantan.mtd@gmail.com | MYWISHLIST                                                                                             |      |
|---------------------------------------|----------------------------------------------------------------------------------------------------|------|
| PERSONAL INFORMATION                  |                                                                                                    |      |
| PROFILE                               | Active                                                                                                 | CART |
| UTOKEN ACCOUNT                        | * A                                                                                                    |      |
| PRIVATE MESSAGE (2)                   | Image: Second state         Pink panda 100% cotton sleeping pyjamas dress         38.00         Active | CART |
| BUYER                                 |                                                                                                    |      |
| MY WISHLIST 🎔                         | Japan Sexy dress off shoulder sky blue chiffon 75.00 Active elegant dinner dress                       | CART |
| PENDING PURCHASE (3)                  |                                                                                                    |      |
| PURCHASE HISTORY                      | Projector Canon LV-7260 2,000.00 Active                                                                | CART |

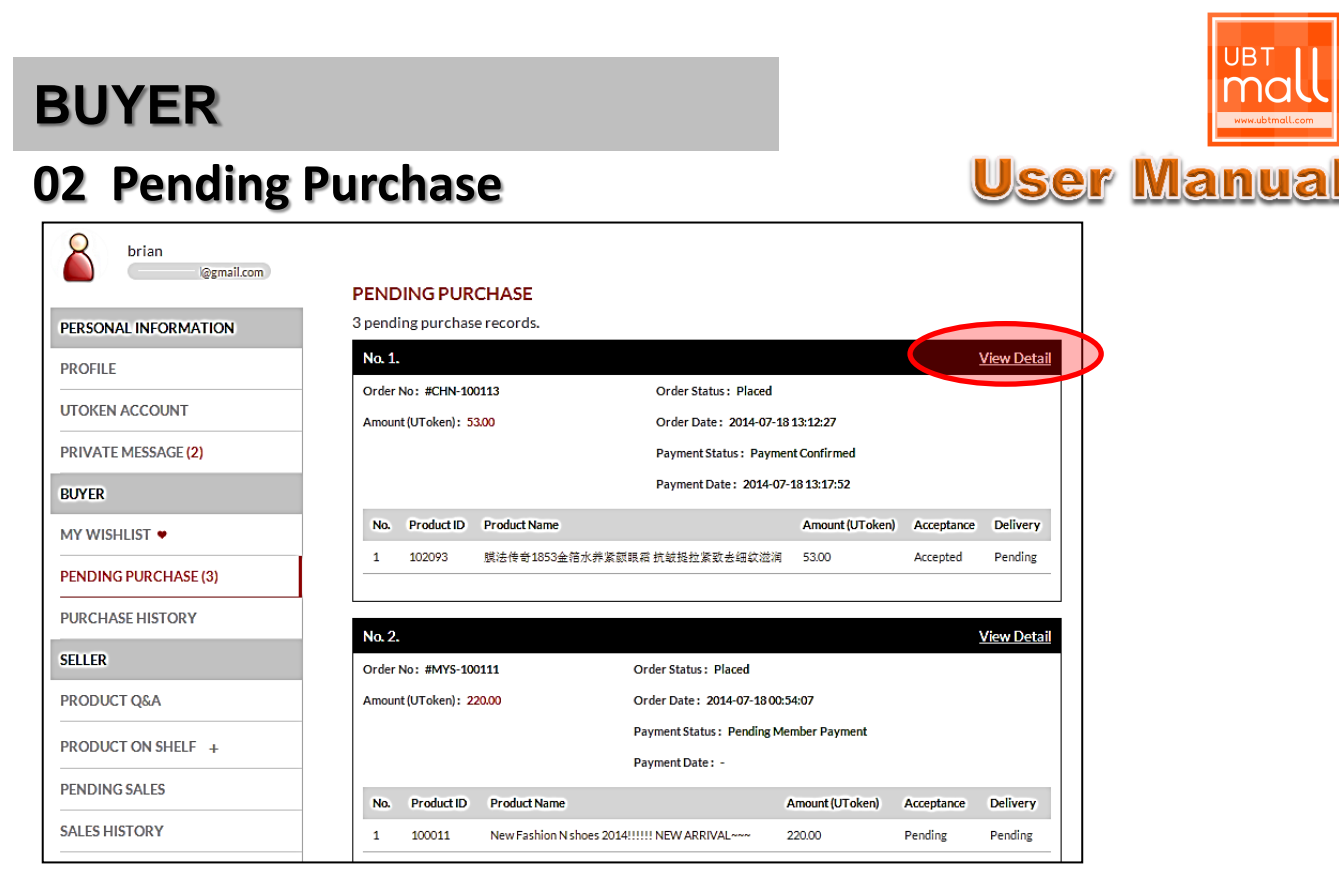

**Pending Purchase** is where all the uncompleted purchase transactions kept.

1. Just Click on the <u>View Detail</u> button to view the transaction details.

2. In the Transaction Details page, click on the ÷. button to view the details of certain product.

| Order No.: #MYS-100111                                                                               | Order Status: Placed                   |
|----------------------------------------------------------------------------------------------------|----------------------------------------|
| Contact Person: Brian Tan                                                                            | Order Create Date: 18 Jul 2014         |
| Contact No.: 123456                                                                                  | Payment Method: U-Safe Trading         |
| Address: 123, abc 12345 abc selangor Malaysia                                                        | Payment Status: Pending Member Payment |
|                                                                                                    | Payment Date: N/A                      |
|                                                                                                    |                                        |
| Product ID : #100011<br>New Fashion N shoes 2014!!!!! NEW ARRIVAL~~~                                 | (UToken) : 200.00                      |
| Product ID : #100011     W Fashion N shoes 2014!!!!! NEW ARRIVAL~~~  Pending Payment : UToken 220.00 | (UToken) : 200.00                      |

## BUYER

### **02 Pending Purchase**

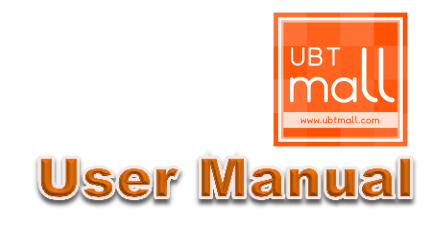

| Order No.: #MY5-100111                                                                                                    | (                                                                                    | Order Status: Placed                                                                                  | I                                                                                             |                                                                                          |
|----------------------------------------------------------------------------------------------------|--------------------------------------------------------------------------------------|----------------------------------------------------------------------------------------------------|-----------------------------------------------------------------------------------------------|------------------------------------------------------------------------------------------|
| Contact Person: Brian<br>Contact No.: 123456<br>Address: 123, abc 12345 abc selangor Malaysia                                                                                                    |                                                                                      | Order Create Date:                                                                                    | 18 Jul 2014                                                                                   |                                                                                          |
|                                                                                                    |                                                                                      | Payment Method: U                                                                                     | -Safe Trading                                                                                 |                                                                                          |
|                                                                                                    |                                                                                      | Payment Status: Per                                                                                   | nding Member Paymer                                                                           | nt                                                                                       |
|                                                                                                    | 1                                                                                    | Payment Date: N/A                                                                                     |                                                                                               |                                                                                          |
| New Pashion N Shoes 2014 NEV                                                                                                    | AddivActor (Oroken)                                                                  |                                                                                                    |                                                                                               |                                                                                          |
| Product No. : 1                                                                                                    | Acceptance                                                                           | Delivery Info 1                                                                                       | Delivery Info 2                                                                               | Payment Release                                                                          |
| Product No. : 1                                                                                                    | Acceptance                                                                           | Delivery Info 1                                                                                       | Delivery Info 2<br>Tracking No.:                                                              | Payment Release<br>Status<br>Pending                                                     |
| Product No. : 1 Seller Username : Awesome                                                                                                    | Acceptance<br>Status:                                                                | Delivery Info 1<br>Courier Type:<br>Domestic                                                          | Delivery Info 2<br>Tracking No.:                                                              | Payment Release<br>Status<br>Pending                                                     |
| Product No.: 1<br>Seller Username : Awesome<br>Quantity : 1                                                                                                    | Acceptance<br>Status:<br>Pending                                                     | Delivery Info 1<br>Courier Type:<br>Domestic                                                          | Delivery Info 2<br>Tracking No.:<br>-<br>Send Out Date:                                       | Payment Release<br>Status:<br>Pending<br>Release Date:                                   |
| Product No. : 1<br>Seller Username : Awesome<br>Quantity : 1<br>Unit Price (UToken) : 200.00                                                                                                    | Acceptance<br>Status:<br>Pending<br>Accept Date:                                     | Delivery Info 1<br>Courier Type:<br>Domestic<br>Courier Name:<br>Seller Default                       | Delivery Info 2<br>Tracking No.:<br>-<br>Send Out Date:<br>-<br>Estimated Reach               | Payment Release Statue Pending Release Date: - Auto Release                              |
| Product No. : 1<br>Seller Username : Awesome<br>Quantity : 1<br>Unit Price (UToken) : 200.00<br>Delivery Fees/ Unit (UToken) : 20.00                                                                  | Acceptance<br>Status:<br>Pending<br>Accept Date:<br>-                                | Delivery Info 1<br>Courier Type:<br>Domestic<br>Courier Name:<br>Seller Default<br>Status:            | Delivery Info 2<br>Tracking No.:<br>-<br>Send Out Date:<br>-<br>Estimated Reach<br>Date:      | Payment Release<br>Statue<br>Pending<br>Release Date:<br>-<br>Auto Release<br>Date:      |
| Product No.: 1<br>Seller Username: Awesome<br>Quantity: 1<br>Unit Price (UToken): 200.00<br>Delivery Fees/Unit (UToken): 20.00<br>Product ID: #100011                                                 | Acceptance Status: Pending Accept Date: - Payment Status =                           | Delivery Info 1<br>Courier Type:<br>Domestic<br>Courier Name:<br>Seller Default<br>Status:<br>Pending | Delivery Info 2<br>Tracking No.:<br>-<br>Send Out Date:<br>-<br>Estimated Reach<br>Date:<br>- | Payment Release<br>Status<br>Pending<br>Release Date:<br>-<br>Auto Release<br>Date:<br>- |
| Product No.: 1 Seller Username : Awesome Quantity : 1 Unit Price (UToken) : 200.00 Delivery Fees/ Unit (UToken) : 20.00 Product ID : #100011 Product Name : New Fashion N shoes 2014!!!!! NEW ARRIVAL | Acceptance Status: Pending Accept Date: - Payment Status = 'Pending Member Payment'. | Delivery Info 1<br>Courier Type:<br>Domestic<br>Courier Name:<br>Seller Default<br>Status:<br>Pending | Delivery Info 2 Tracking No.: - Send Out Date: - Estimated Reach Date:                        | Payment Release Status Pending Release Date: - Auto Release Date:                        |

#### **<u>1. Acceptance</u>**: whether the Seller accept this order or not.

- i. Pending: Seller not yet response to this order.
- ii. Cancel: If there is no response from the seller within 3 days, any payment made by the buyer will be 100% fully refunded.
- iii. Accepted: Seller accepts this order
- iv. Rejected: this order has been rejected by seller, and any payment made will be 100% refunded to buyer.

#### 2. Deliver Info 1:

- i. Courier Type: Domestic/ International/ Self-Collect
- ii. Courier Name: the Courier Company name

#### 3. Deliver Info 2:

i. Tracking No: Courier Company parcel reference Number.

#### 4. Payment Release:

- i. Release Date: after the Buyer received the item, the Buyer should update the status by clicking the "Received" button in the page. Then the payment will be released to the seller directly.
- Auto Payment Release: Payment will be automatically released to Seller at the 7th day, starting from the date the seller fill in the Deliver Info 2 details, regardless the Buyer received the product or yet.

## BUYER

### 03 Purchase History

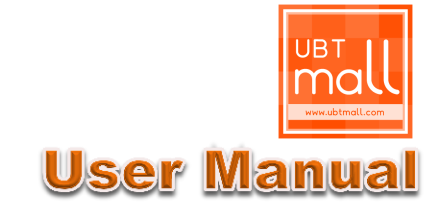

|                      | PUR     | CHASE H         | ISTOR         | Y                                                      |                    |            |                   |                  |                   |                   |                 |
|----------------------|---------|-----------------|---------------|--------------------------------------------------------|--------------------|------------|-------------------|------------------|-------------------|-------------------|-----------------|
| PERSONAL INFORMATION | Paym    | ent Release     | Status:       |                                                        |                    | 1          | All               |                  |                   |                   | •               |
| PROFILE              |         |                 |               | ,                                                      |                    | Fi         | rom:              |                  |                   | ,                 | ,               |
| UTOKEN ACCOUNT       | Paym    | ont Delense     | Date Da       |                                                        |                    |            |                   |                  |                   |                   |                 |
| PRIVATE MESSAGE (2)  | Fayno   | ent release     | Date Na       | ige.                                                   |                    | Т          | D:                |                  |                   |                   |                 |
| BUYER                |         |                 |               |                                                        |                    | L          |                   |                  | ]                 |                   |                 |
| MY WISHLIST 🕈        | SEA     | RCH             |               |                                                        |                    |            |                   |                  |                   |                   |                 |
| PENDING PURCHASE (3) |         |                 |               |                                                        |                    |            |                   |                  |                   |                   |                 |
| PURCHASE HISTORY     | Listin; | g 3 purchas     | e record      | 15.                                                    | ~~~                |            | Unit              | Delivery         | ~~~               | Payment           | Payment         |
| SELLER               | No.     | Created<br>Date | Product<br>ID | Product Name                                           | Seller<br>Username | Order ID   | Price<br>(Utoken) | Fees<br>(Utoken) | Total<br>(Utoken) | Release<br>Status | Release<br>Date |
| PRODUCT Q&A          | 1       | 10 Jul 2014     | 100593        | MPV TOYOTA<br>IPSUM 2.4<br>VVTI                        | ahmad8779          | MY5-100080 | 75,000.00         | 0.00             | 75,000.00         | Refunded          | 10 Jul 2014     |
| PRODUCT ON SHELF +   | 2       | 10 Jul 2014     | 100011        | New Fashion N<br>shoes 2014!!!!!!<br>NEW<br>ARRIVAL~~~ | Awesome            | MY5-100080 | 200.00            | 20.00            | 220.00            | Confirmed         | 10 Jul 2014     |
| PENDING SALES        |         |                 |               | HuaWei Honor<br>3c- Brand new                          |                    |            |                   |                  |                   |                   |                 |
|                      | 3       | 10 Jul 2014     | 102511        | with Screen<br>Protector and<br>Soft gel Cover         | briantanmtd        | MY5-100080 | 499.00            | 5.00             | 1,008.00          | Refunded          | 10 Jul 2014     |
| SALES HISTORY        |         |                 |               | -                                                      |                    |            |                   |                  |                   |                   |                 |

**Purchase History** is where all the completed purchase transactions kept.

User can search the transaction by selecting the following criteria:-

- 1. Payment Release type: Completed / Refunded
- 2. Date Range

### 01 Product Q&A

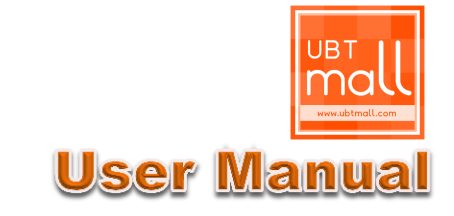

| brian<br>@gmail.com  | PRODUC | T Q&A      |                                                                    |                 |
|----------------------|--------|------------|--------------------------------------------------------------------|-----------------|
| PERSONAL INFORMATION | No.    | Product ID | Product Name                                                       | Quantity of Q&A |
| PROFILE              | 1      | 102511     | HuaWei Honor 3c- Brand new with Screen Protector and Sof gel Cover | 1[View]         |
| UTOKEN ACCOUNT       | _      |            |                                                                    |                 |
| PRIVATE MESSAGE (2)  |        |            |                                                                    |                 |
| BUYER                |        |            |                                                                    |                 |
| MY WISHLIST 💌        |        |            |                                                                    |                 |
| PENDING PURCHASE (3) |        |            |                                                                    |                 |
| PURCHASE HISTORY     |        |            |                                                                    |                 |
| JELLER               |        |            |                                                                    |                 |
| PRODUCT Q&A (1)      | ]      |            |                                                                    |                 |
| PRODUCT ON SHELF +   |        |            |                                                                    |                 |
| PENDING SALES        |        |            |                                                                    |                 |

**Product Q&A** is where all the interested buyers leave their questions at your product page.

- 1. Click on the [View] button, to view & reply to the question
- 2. Click on the "Product Q&A" sub-page button;

| <image/>                                                | HOME / MOBILE PHONE & ACCESSORIES<br>HuaWei Honor 3c- Brand new with<br>Screen Protector and Soft gel Cover | 00 |
|---------------------------------------------------------|----------------------------------------------------------------------------------------------------|----|
| PRODUCT DESCRIPTION SELLER INFO PRODUCT REVIEWS PRODUC  | CT Q&A DELIVERY INFO                                                                                        |    |
| 1 Question<br>Elly-5 Aug 2014:<br>Do you courier to UK? | Add Question? Name Email Your Question                                                                      |    |

01 Product Q&A

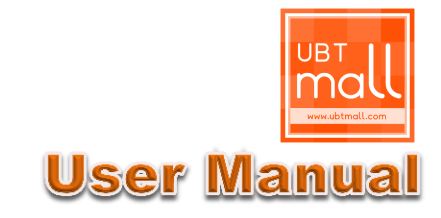

| PRODUCT DESCRIPTIC | IN SELLER INFO   | PRODUCT REVIEWS | PRODUCT Q&A | DELIVERY INFO |             |      |
|--------------------|------------------|-----------------|-------------|---------------|-------------|------|
| 1 Question         | Δug 2014:        |                 |             | Add           | d Question? |      |
| Do yo              | u courier to UK? |                 |             | Nam           | ne En       | nail |
|                    |                  | A               |             | Your          | Question    |      |
| REF                | PLY              |                 |             |               | 1           |      |
|                    |                  |                 |             | S             | UBMIT       |      |
|                    |                  |                 |             |               |             |      |

This is where the seller answers the questions.

This is where the interested buyer leave their questions.

#### How to reply to customers' question

\_\_\_\_\_

At the "Product Q&A" page, only the seller can view the reply box. What the seller needs to

do, key in the reply and click on the **REPLY** 

button.

\*Seller is allowed add new reply/updates under the same question.

| PRODUCT DES | CRIPTION                    | SELLER INFO          | PRODUCT REVIEWS | PRODUCT Q&A |
|-------------|-----------------------------|----------------------|-----------------|-------------|
| 1 Question  | Elly - 5 Aug 2<br>Do you co | 014:<br>urier to UK? |                 |             |
|             | Sorry, We d                 | only send within A   | Asia.           |             |
|             | REPLY                       |                      | A               |             |

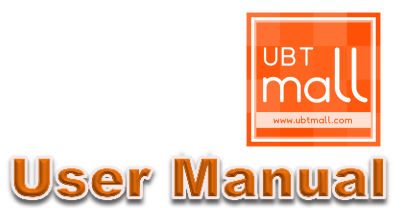

### **02 Product On Shelf- Add New Product**

| brian<br>@gmail.com  | PRODUCT ON SHELF   |                                                                                      |        |        |             |
|----------------------|--------------------|--------------------------------------------------------------------------------------|--------|--------|-------------|
| PERSONAL INFORMATION | Add New Item       |                                                                                      |        |        |             |
| PROFILE              | Listing 1 product. |                                                                                      |        |        |             |
| UTOKEN ACCOUNT       | PRODUCT            |                                                                                      | PRICE  | STATUS | CREATEDDATE |
| PRIVATE MESSAGE (2)  | E PH-001           | HuaWei Honor 3c- Brand new<br>Category : Electronics » Mobile Phone &<br>Accessories | 499.00 | Active | 2014-07-09  |
| BUYER                |                    |                                                                                      |        |        |             |
| MY WISHLIST 🕈        |                    |                                                                                      |        |        |             |
| PENDING PURCHASE (3) |                    |                                                                                      |        |        |             |
| PURCHASE HISTORY     |                    |                                                                                      |        |        |             |
| SELLER               |                    |                                                                                      |        |        |             |
| PRODUCT Q&A (1)      |                    |                                                                                      |        |        |             |
| PRODUCT ON SHELF +   |                    |                                                                                      |        |        |             |
| PENDING SALES        |                    |                                                                                      |        |        |             |

### Product On Shelf:

Seller can add new product, edit or delete existing product under this module.

#### How to Add New product:

- 1. Click on the Add New Item button;
- 2. Key in Product Information, and upload product photos.

| ADD NEW ITEM           |                                                                                                    |
|------------------------|----------------------------------------------------------------------------------------------------|
| Product Information    |                                                                                                    |
| Location of Product: * | Please Select                                                                                                    |
| Product Type: *        | New 🔻                                                                                                    |
| Category:*             | Please select a category                                                                                                    |
| Reference No.:         |                                                                                                    |
| Product Photo:         | <ol> <li>Choose File No file chosen</li> <li>Choose File No file chosen</li> <li>Choose File No file chosen</li> <li>Choose File No file chosen</li> <li>Choose File No file chosen</li> <li>Choose File No file chosen</li> <li>Choose File No file chosen</li> <li>Accepts only jpg / png / gif / JPG / PNG / GIF. Maximum upload size per picture is 1.5 MB. Recommended image dimension is 800 x 800.</li> </ol> |

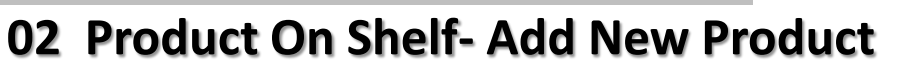

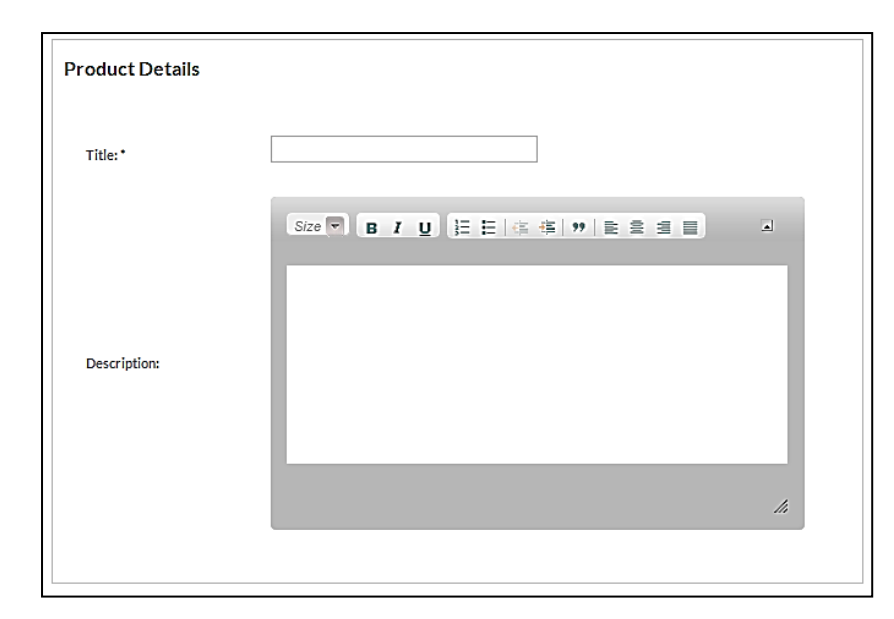

#### Step 2: Add Product details

**User Manua** 

- 1. Key in Product title;
- Type your product description in the text box.

\* Please take note that there is no Auto-Translation functions for this module.

# Step 3: Set up Price & promotion details

- 1. All the fields must be filled in.
- If the Date left blank, the product will be set as "Inactive" and would not be displayed.

\* You may use the "Exchange Rate" tools to calculate your price, by clicking on the **+** button.

| 0.00                   |              | UToken |          |
|------------------------|--------------|--------|----------|
| 0.00                   |              | AUD    | •        |
| Price & Promotion      |              |        |          |
| Quantity:*             |              |        |          |
| Normal Price: *        |              |        | (Utoken) |
| Promotion Price: *     |              |        | (Utoken) |
| Product Available Date | From:<br>To: |        |          |
| Promotion Date         | From:<br>To: |        |          |

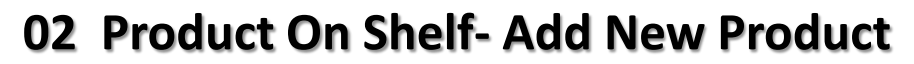

| Delivery & Charges                                                                  |  |
|-------------------------------------------------------------------------------------|--|
| Delivery Options Self Collect                                                       |  |
| Courier Company:<br>Delivery Type:<br>Please Select<br>Price:<br>(Utoken)<br>Remove |  |

### Step 3: Set up Delivery details

- If seller prefers only Self-Collect, just click on the Self-Collect Check box ;
- For Courier service key in the Courier Company name;
- Select Delivery type whether it is Domestic or International;
- 4. Key in the Price for Delivery fees.

\*You may add another Courier options by click on the ADD DELIVERY OPTIONS button.

| Remark:        |          |
|----------------|----------|
| Status: *      | Active • |
| BACK ADD PRODU | ист      |

#### Step 4: Set product status

- Key in Remark for your own referrence;
- 2. Set the Status to active;
- 3. Click on the ADD PRODUCT button to add the products

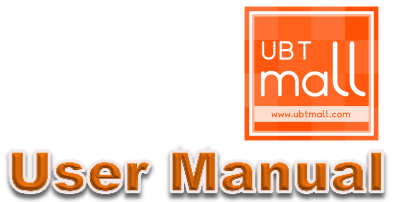

### 02 Product On Shelf- Edit Product

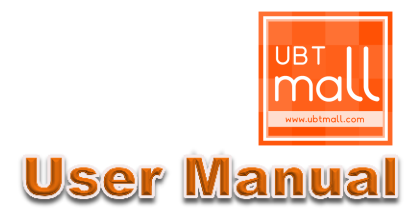

| brian<br>@gmail.com  |                    |                                                        |        |        |              |
|----------------------|--------------------|--------------------------------------------------------|--------|--------|--------------|
|                      | PRODUCT ON SHELF   |                                                        |        |        |              |
| PERSONAL INFORMATION | Add New Item       |                                                        |        |        |              |
| PROFILE              | Listing 1 product. |                                                        |        |        |              |
| UTOKEN ACCOUNT       | PRODUCT            |                                                        | PRICE  | STATUS | CREATED DATE |
|                      | RE                 | HuaWei Honor 3c- Brand new                             | 400.00 | A      | 2014 07 02   |
| PRIVATE MESSAGE (2)  | PH-001             | Category : Electronics » Mobile Phone &<br>Accessories | 499.00 | Active | 2014-07-09   |
| BUYER                |                    |                                                        |        |        |              |
| MY WISHLIST 🕈        |                    |                                                        |        |        |              |
| PENDING PURCHASE (3) |                    |                                                        |        |        |              |
| PURCHASE HISTORY     |                    |                                                        |        |        |              |
| SELLER               |                    |                                                        |        |        |              |
| PRODUCT Q&A (1)      |                    |                                                        |        |        |              |
| PRODUCT ON SHELF +   |                    |                                                        |        |        |              |
| PENDING SALES        |                    |                                                        |        |        |              |

#### Edit Product

- 1. At the "Product On Shelf" page, click on the 🕒 button;
- 2. Edit/update your information and click UPDATE PRODUCT button.

#### **Delete Product**

- 1. At the "Product On Shelf" page, click on the 🗙 button;
- 2. Click "OK" to confirm remove the product.

### **03 Pending Sales**

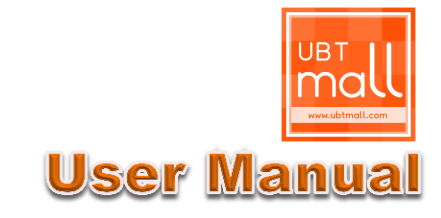

٦

| briantanmtd           |             |                           |             |           |            |             |
|-----------------------|-------------|---------------------------|-------------|-----------|------------|-------------|
| bhantantinto@gman.com | PENDIN      | G SALES                   |             |           |            |             |
| AL INFORMATION        | Listing 1 p | roduct.                   |             |           |            |             |
| ILE                   | No. Produ   | Ict ID Product Name       | My Ref. No. | Order Qty | Acceptance | Delivery    |
| EN ACCOUNT            | 1. 10251    | 11 HuaWei Honor 3c- Brand | new PH-001  | 1         | Pending: 1 | Pending : 1 |
| MESSAGE (2)           |             |                           |             |           |            |             |
|                       |             |                           |             |           |            |             |
| SHLIST 🕈              |             |                           |             |           |            |             |
| G PURCHASE (3)        |             |                           |             |           |            |             |
| HASE HISTORY          |             |                           |             |           |            |             |
| 1                     |             |                           |             |           |            |             |
| JCT Q&A (1)           |             |                           |             |           |            |             |
| JCT ON SHELF +        |             |                           |             |           |            |             |
| NG SALES (1)          |             |                           |             |           |            |             |
| SHISTORY              |             |                           |             |           |            |             |

### Pending Sales:

After Buyer placed an order, and made the payment, it will go to Seller's Pending sales page.

Seller has to click on the VIEW button to view the order details.

| Product ID      | м   | ly Ref. No.         | Product Name           |                           |                    |              | Product In | nage              |
|-----------------|-----|---------------------|------------------------|---------------------------|--------------------|--------------|------------|-------------------|
| 102511          | Pł  | H-001               | HuaWei Honor           | 3c- Brand new             |                    |              |            |                   |
| isting 1 order. |     |                     |                        |                           |                    |              |            |                   |
| No Order ID     | Qty | Order Date          | Unit Price<br>(UToken) | Delivery Fees<br>(UToken) | Amount<br>(UToken) | Acceptance   | Delivery   | Action            |
| 1 MEX-100128    | 1   | 2014-08-05 17:14:00 | ) 499.00               | 6.00                      | 505.00             | Pending      | Pending    | View Detail       |
| BACK            |     |                     |                        |                           |                    | ,<br>        |            |                   |
|                 |     | <b>.</b> .          |                        | _                         |                    |              | ,          | View Details:     |
|                 |     | <u>Acceptar</u>     | ice Pendin             | <u>g: De</u>              | livery Pe          | nding:       | <u>1</u>   | new Details:      |
|                 |     | this orde           | r is not yet           | Thi                       | s produc           | t is not yet | . (        | Click this buttor |
|                 |     | accepted            | by seller.             | ser                       | t out by           | seller.      | ι          | view and updat    |
|                 |     |                     |                        |                           |                    |              | C          | actions           |

to

## SELLER 03 Pending Sales

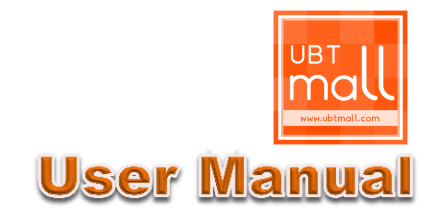

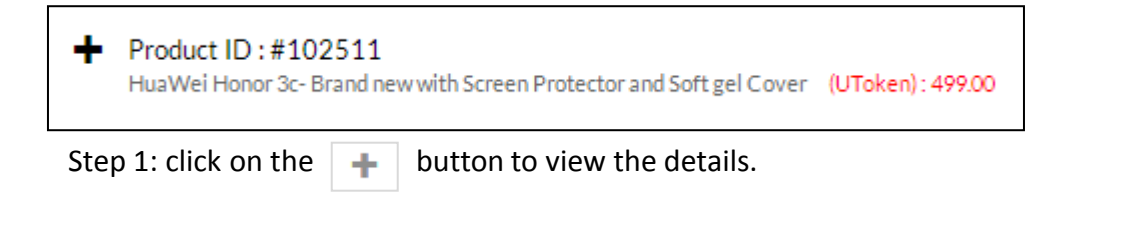

| PERSONAL INFORMATION                                                             | Order No - #MEX-100128                                                                                                    |                                 | Order Status: Placed                          |                                    |                                 |
|----------------------------------------------------------------------------------|----------------------------------------------------------------------------------------------------|---------------------------------|-----------------------------------------------|------------------------------------|---------------------------------|
| PROFILE                                                                          | Biver Username: Awesome                                                                                                    |                                 | Order Create Date: 1                          | i Auσ 2014                         |                                 |
|                                                                                  | Contact Person: Awesome                                                                                                    |                                 | Payment Method: U-                            | Safe Trading                       |                                 |
| TOKENACCOONT                                                                     | Contact No.: 123456789                                                                                                    |                                 | Payment Status: Pay                           | ment Confirmed                     |                                 |
| RIVATE MESSAGE (2)                                                               | Address: 123, ABC Street. 12345 Big City Big                                                                                                    | State Mexico                    | Payment Date: 5 Aug                           | 2014                               |                                 |
| JUYER                                                                            |                                                                                                    |                                 |                                               |                                    |                                 |
| MY WISHLIST 🎔                                                                    | <ul> <li>Product ID : #102511</li> </ul>                                                                                                    |                                 |                                               |                                    |                                 |
| ENDING PURCHASE (3)                                                              | HuaWei Honor 3c- Brand new with Scre                                                                                                    | een Protector and               | Soft gel Cover (UToken)                       | : 499.00                           |                                 |
| URCHASE HISTORY                                                                  | Product No. : 1                                                                                                    | Acceptance                      | Delivery Info 1                               | Delivery Info 2                    | Payment Releas                  |
|                                                                                  |                                                                                                    | Status:<br>Pending              | Courier Type:                                 | Tracking No.:<br>-                 | Status:<br>Pending              |
| ELLER                                                                            | Quantity : 1                                                                                                    |                                 | D'OIII COUL                                   |                                    | Release Date.                   |
| ELLER<br>RODUCT Q&A <mark>(1)</mark>                                             | Quantity: 1<br>Unit Price (UToken): 499.00                                                                                                    | Accept Date:                    | Courier Name:                                 | -                                  | -                               |
| ELLER<br>RODUCT Q&A (1)                                                          | Quantity : 1<br>Unit Price (UToken) : 499.00<br>Delivery Fees/Unit (UToken) : 6.00                                                                                                    | Accept Date:<br>-               | Courier Name:<br>SkyNet                       | -<br>Estimated Reach<br>Date:      | -<br>Auto Release<br>Date:      |
| RODUCT Q&A (1)<br>RODUCT ON SHELF +                                              | Quantity: 1<br>Unit Price (UToken): 499.00<br>Delivery Fees/Unit (UToken): 6.00<br>Product ID: #102511                                                                                        | Accept Date:<br>-<br>ACCEPT ORD | Courier Name:<br>SkyNet<br>Status:<br>Pending | -<br>Estimated Reach<br>Date:<br>- | -<br>Auto Release<br>Date:<br>- |
| ELLER<br>PRODUCT Q&A (1)<br>PRODUCT ON SHELF +<br>PENDING SALES (1)              | Quantity: 1<br>Unit Price (UToken): 499.00<br>Delivery Fees/Unit (UToken): 6.00<br>Product ID: #102511<br>Product Name: HuaWei Honor 3c-Brand<br>new with Screen Protector and Soft gel Cover | Accept Date:<br>-<br>ACCEPT ORD | Courier Name:<br>SkyNet<br>Status:<br>Pending | -<br>Estimated Reach<br>Date:<br>- | <br>Auto Release<br>Date:<br>-  |
| ELLER<br>RODUCT Q&A (1)<br>RODUCT ON SHELF +<br>ENDING SALES (1)<br>ALES HISTORY | Quantity: 1<br>Unit Price (UToken): 499.00<br>Delivery Fees/Unit (UToken): 6.00<br>Product ID: #102511<br>Product Name: HuaWei Honor 3c-Brand<br>new with Screen Protector and Soft gel Cover | Accept Date:                    | Courier Name:<br>SkyNet<br>Status:<br>Pending | - Estimated Reach<br>Date:<br>-    | -<br>Auto Release<br>Date:<br>- |

#### Step 2: Accept/ Reject order

- 1. If Seller decided to accept the order, just click on ACCEPT ORDER button;
- 2. Or click on the **REJECT ORDER** button to reject the order.
- Auto Cancelation: after Buyer made the payment, the Seller should response to this order within 3 calendar days, otherwise, an Auto Cancelation will be carried out and the Buyer will get 100% full refund.

### 03 Pending Sales

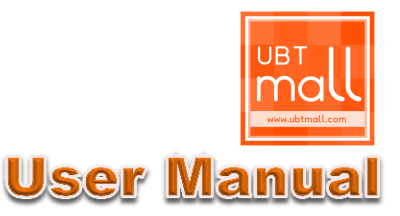

| Product No.: 1                                                                                                    | Acceptance                                                                                                    | Delivery Info 1                                                            | Delivery Info 2   | Payment Release                                                        |
|----------------------------------------------------------------------------------------------------|----------------------------------------------------------------------------------------------------|----------------------------------------------------------------------------|-------------------|------------------------------------------------------------------------|
| Quantity: 1<br>Unit Price (UToken): 499.00<br>Delivery Fees/ Unit (UToken): 6.00<br>Product ID: #102511<br>Product Name: HuaWei Honor 3c- Brand new<br>with Screen Protector and Soft gel Cover | Status:<br>Accepted<br>Accept Date:<br>5 Aug 2014<br>Update Delivery<br>fo<br>Tracking No.:<br>Send Out Date :<br>Estimated Reach<br>Date :<br>UPDATE<br>**Please insert<br>'Send Out Date' to<br>change 'Delivery<br>Status' to 'Send<br>Out' and wait for<br>buyer to click<br>'Receive'. | Courier Type:<br>Domestic<br>Gourier Name:<br>SkyNet<br>Itatus:<br>Pending | Tracking No.:<br> | Status:<br>Pending<br>Release Date:<br>-<br>Auto Release<br>Date:<br>- |
| <u>.</u>                                                                                                    |                                                                                                    |                                                                            |                   |                                                                        |

#### Step 3: Delivery Info

- 1. After accepted the order, the seller may start preparing the for the delivery;
- 2. Tracking No: this is the Courier Company reference number for tracking the goods.
- 3. Send out date: the date that the seller send out the goods;
- 4. Estimated reach time: the estimated date that the Buyer would receive the goods.

#### Note:

Auto Payment Release: Payment will be automatically released to Seller at the 7th day, starting from the date the seller fill in the Deliver Info details, regardless the Buyer received the product or yet.

### **03 Sales History**

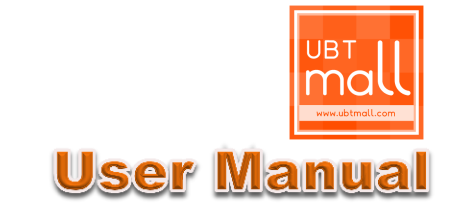

| brian.<br>@gmail.com | SALE   | ES HISTOI     | RY                                                                           |                |                |          |                  |          |                    |                    |
|----------------------|--------|---------------|------------------------------------------------------------------------------|----------------|----------------|----------|------------------|----------|--------------------|--------------------|
| PERSONAL INFORMATION | Payme  | ent Release S | Status:                                                                      |                |                | All      |                  |          |                    | •                  |
| PROFILE              |        |               |                                                                              |                |                | From:    |                  |          |                    |                    |
| UTOKEN ACCOUNT       | Payme  | ent Release I | Date Range:                                                                  |                |                |          |                  |          |                    |                    |
| PRIVATE MESSAGE (2)  | To:    |               |                                                                              |                |                |          |                  |          |                    |                    |
| BUYER                | SEA    | рсн           |                                                                              |                |                |          |                  |          |                    |                    |
| MY WISHLIST 💌        | JDA    | KGIT          |                                                                              |                |                |          |                  |          |                    |                    |
| PENDING PURCHASE (3) | Listin | g 2 sales rec | ords.                                                                        |                |                |          |                  |          |                    |                    |
| PURCHASE HISTORY     | No     | Created       | Product Name                                                                 | Buver Username | Order          | Unit     | Delivery<br>Fees | Total    | Payment<br>Release | Payment<br>Release |
| SELLER               |        | Date          | [#ID: 100511]                                                                | bujer osername | ID             | (Utoken) | (Utoken)         | (Utoken) | Status             | Date               |
| PRODUCT Q&A (1)      | 1      | 17 Jul 2014   | HuaWei Honor 3c-<br>Brand new with Screen<br>Protector and Soft gel<br>Cover | nnnnnnnn       | BHS-<br>100107 | 499.00   | 0.00             | 499.00   | Refunded           | 18 Jul 2014        |
| PRODUCT ON SHELF +   |        |               | [#ID: 102511]<br>HuaWei Honor 3c-                                            |                | 14/25          |          |                  |          |                    |                    |
| PENDING SALES (1)    | 2      | 10 Jul 2014   | Brand new with Screen<br>Protector and Soft gel<br>Cover                     | briantanmtd    | 100080         | 499.00   | 5.00             | 1,008.00 | Refunded           | 10 Jul 2014        |
| SALES HISTORY        |        |               |                                                                              |                |                |          |                  |          |                    |                    |

**Sales History** is where all the completed sales transactions kept.

User can search the transaction by selecting the following criteria:-

- 1. Payment Release type: Completed / Refunded
- 2. Date Range

### **01 Product Searching**

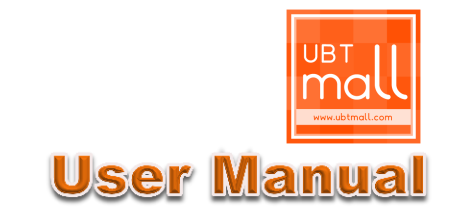

| Keyword | Select Type | • | Select Category 🔻 | ] | Select Product Locatio 🔻 | Q |
|---------|-------------|---|-------------------|---|--------------------------|---|
|         |             |   |                   |   |                          |   |

#### Method 1:

- 1. Key in the criteria and Click on the
- Q button.
- 2. It will go to the Product Listing.
- 3. Click on the Product name or image file, it will go to the product page.

| HOME / ALL PRODUCTS          |                                        |                                                     |              |          |      |
|------------------------------|----------------------------------------|-----------------------------------------------------|--------------|----------|------|
| BROWSE                       |                                        |                                                     |              |          |      |
| ALL PRODUCTS                 |                                        | PRODUCT                                             | UNIT PRICE   | LOCATION |      |
| AUTOMOBILES                  |                                        | HuaWei Honor 3c- Brand new with Screen<br>Protector | 💿 499.00     | Mexico   | CART |
| AUTOMOBILES                  |                                        |                                                     |              |          |      |
| COMPUTER                     |                                        | Easecox promo package slimming cream (3<br>bottles) | 0 1,500.00   | Malaysia | CART |
| ► COMPUTER                   |                                        |                                                     |              |          |      |
| CONSTRUCTION & HARDWARE      | de de                                  | anti allergy 925 silver diamond stone ear rings     | 💿 120.00     | Malaysia | CART |
| ► CONSTRUCTION & HARDWARE    | **                                     |                                                     |              |          |      |
| MACHINERY & MECHANICAL PARTS | 9.66                                   | angelina jolie favourite 925 silver ear rings       | 0 120.00     | Malaysia | CART |
| ELECTRONICS                  |                                        |                                                     |              |          |      |
| ► ELECTRONICS                | <u>/20</u> 0 0                         | Swarovski green sapphires classic elegant ear       | 💿 100.00     | Malaysia | CART |
| HOME APPLIANCES              | ······································ |                                                     |              |          |      |
| MOBILE PHONE & ACCESSORIES   | ê <u>î</u>                             | Swarovski blue sapphires vintage dinner ear rings   | 💿 100.00     | Malaysia | CART |
| FASHION                      |                                        |                                                     |              |          |      |
| ▶ APPAREL                    |                                        | Movenpick White Sand Beach Pattaya                  | 💿 250,000.00 | Thailand | CART |

### **01 Product Searching**

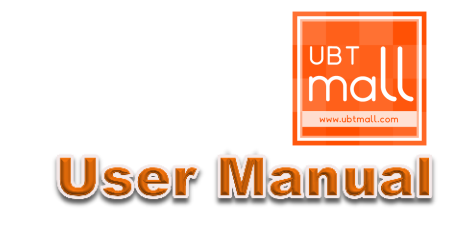

#### UBT Mall, Where Money Can't Buy Everything

| Mall, Where Money Can't I | Suy Everything                                           |                     |                     | About v   Cont:                                | ictus   Language ∨   Log |
|---------------------------|----------------------------------------------------------|---------------------|---------------------|------------------------------------------------|--------------------------|
| all                       | HOME CATEG                                               | KORY - LOCATION - M | WISHLIST 🗢          | MEMBER HOME                                    | CART/UTOKEN 0.00         |
| AUTOMOBILES               | PRINTER                                                  | FASHION             | OTHERS              | PRODUCTS&SERVICES                              |                          |
| ACCESSORIES & PARTS       | CONSTRUCTION &                                           | JEWELRY & WATCH     | FISHING             | SPORTS 6.                                      | 1 and a start            |
| AUTOMOBILES               | L COLUMN AL                                              | LUGGAGE&BAGS        | GIFTS & CRAFTS      |                                                |                          |
| CARS                      | HARDWARE                                                 | SHOES & ACCESSORIES | OTHERS              | F TOURSAND HOLIDATS                            |                          |
| MOTORCYCLES               | MACHINERY &                                              | FOOD & BEVERAGE     | PETS                | PROPERTIES                                     | é e                      |
| COMPUTER                  | MECHANICAL PARTS                                         | ▶ FOOD & BEVERAGE   | TOY                 | APARTMENT                                      |                          |
| ACCESSORIES & PARTS       | ELECTRONICS                                              | HOMELIVING          | PRODUCTS & SERVICES | <ul> <li>COMMERCIAL/<br/>INDUSTRIAL</li> </ul> |                          |
| COMPUTER                  | ELECTRONICS                                              | FURNITURE           | AGRICULTURE         | HOUSES                                         |                          |
| DESKTOP                   | HOME APPLIANCES                                          | GARDEN              | BEAUTY & PERSONAL   | > LAND                                         | I                        |
| LAPTOP                    | <ul> <li>MOBILE PHONE 6.</li> <li>ACCESSORIES</li> </ul> | HOME LIVING         | CARE                | PROPERTIES                                     |                          |
|                           | FASHION                                                  |                     | HEALTH & MEDICAL    |                                                |                          |
|                           | 10040F1                                                  |                     |                     |                                                |                          |

#### Method 2:

- 1. At the top menu button, click on "CATEGORY", and select the category that you are interested.
- 2. For example, click on "FASHION", it will go to the Fashion product listing.

| HOME / FASHION               |            |                                                       |               |          |      |
|------------------------------|------------|-------------------------------------------------------|---------------|----------|------|
| BROWSE                       |            |                                                       |               |          |      |
| ALL PRODUCTS                 |            | PRODUCT                                               | UNIT PRICE    | LOCATION |      |
| AUTOMOBILES                  |            | ดัดผมชาย                                              | <b>0</b> 7.00 | Thailand | CART |
| AUTOMOBILES                  | R')        |                                                       |               |          |      |
| COMPUTER                     | - <u>8</u> | korea super star EXO stylish fashion XOXO cap         | 00.08 😳       | Malaysia | CART |
| COMPUTER                     |            |                                                       |               |          |      |
| CONSTRUCTION & HARDWARE      | 60         | D&G anti-uv fashion sunglass barroque design          | 🔮 120.00      | Malaysia | CART |
| CONSTRUCTION & HARDWARE      |            |                                                       |               |          |      |
| MACHINERY & MECHANICAL PARTS | · 🔒 🕌      | hello kitty red 100% cotton sleeping pyjamas dress    | <b>38.00</b>  | Malaysia | CART |
| ELECTRONICS                  |            |                                                       |               |          |      |
| ► ELECTRONICS                |            | big heart panda 100% cotton sleeping pyjamas<br>dress | 38.00         | Malaysia | CART |

### **02 Product Page**

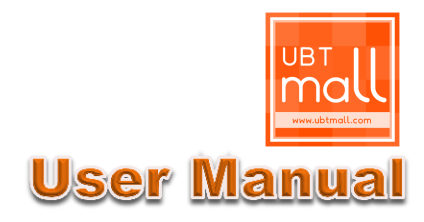

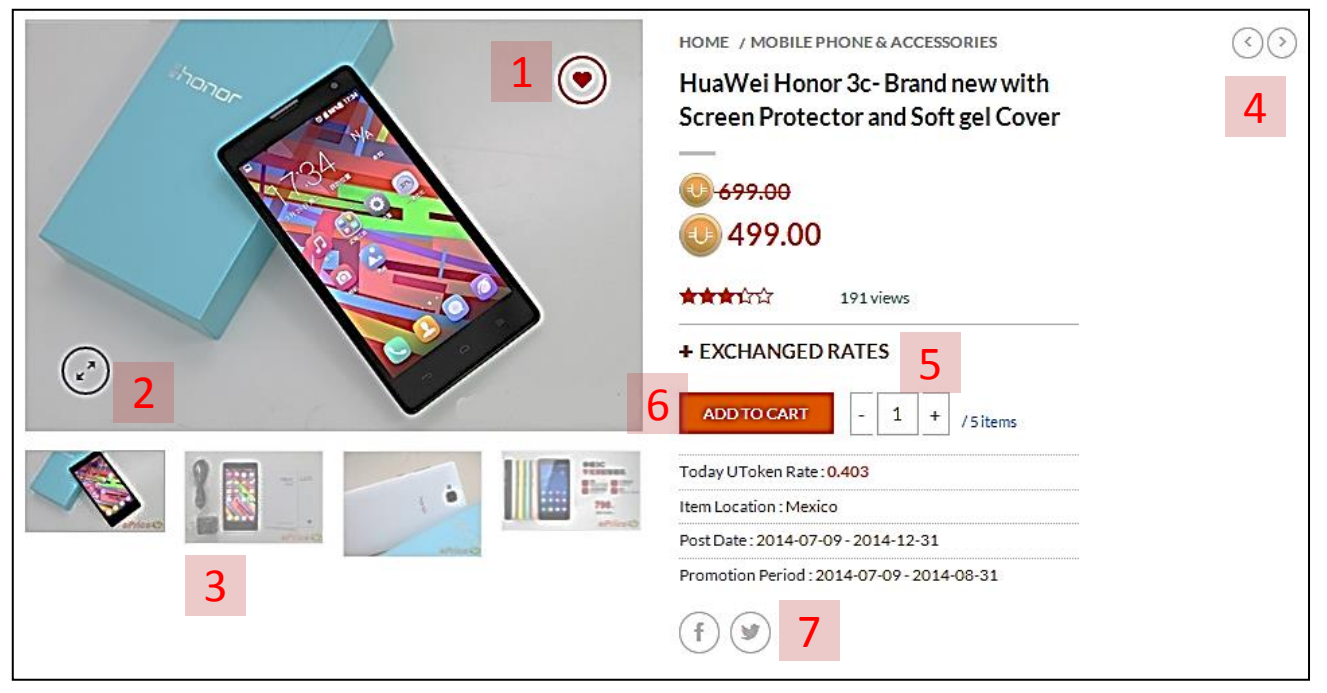

#### Indications:

- 1. Add to "My Wish List"
- 2. Click to enlarge image file
- 3. Click to view the next image file
- 4. Previous/ Next Product in the same category
- 5. Click on the 🕂 button for the latest Utoken Exchange rate
- 6. Add to cart
- 7. You may share this product to Facebook or Twitter

### **02 Product Page**

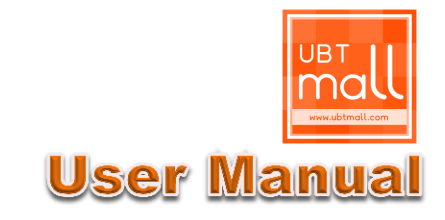

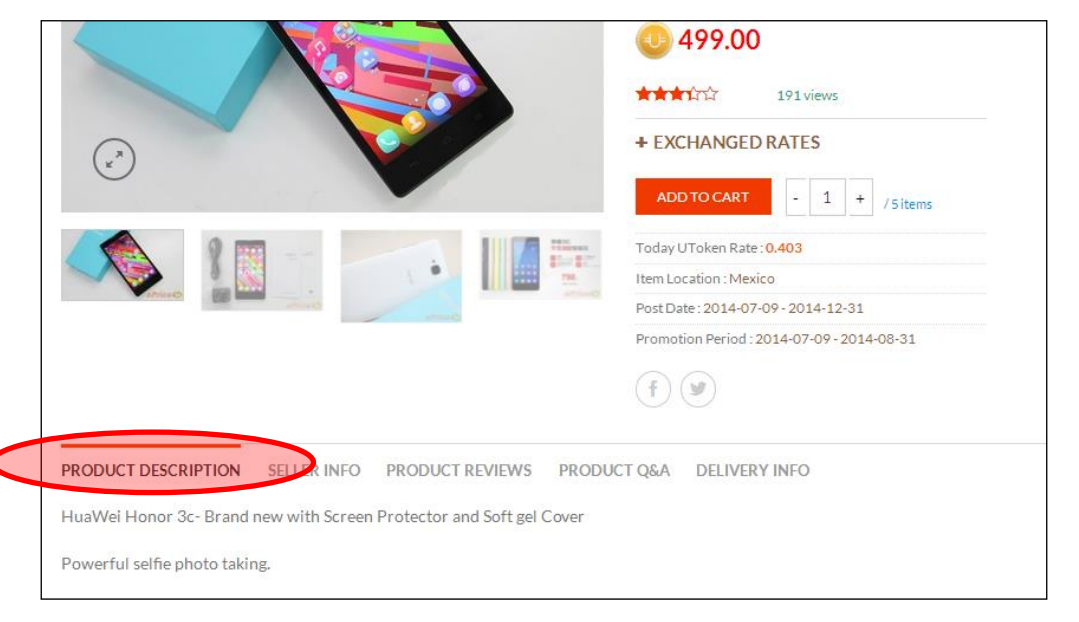

### Product Description:

The details of the product that is input by the seller.

| PRODUCT  | ESCRIPTION  | SELLER INFO | PRODUCT REVIEWS | PRODUCT Q&A | DELI | VERY INFO                             |
|----------|-------------|-------------|-----------------|-------------|------|---------------------------------------|
|          |             |             |                 |             |      | Rate Seller<br>Order ID<br>MYS-100077 |
| Username | brian       |             |                 |             |      |                                       |
| Country  | Malaysia    |             |                 |             |      | Your Rating ****                      |
| <        | PM THIS SEL | LER         | >               |             |      | SUBMIT                                |
| Rating   | ተሰረ የ       |             |                 |             | -    |                                       |
|          | 0 out of 5  |             |                 |             |      |                                       |
|          | *           | 0           |                 |             |      |                                       |
|          | **          | 0           |                 |             |      |                                       |
|          | ***:        | 0           |                 |             |      |                                       |
|          | ****        | 0           |                 |             |      |                                       |
|          | ****        | 0           |                 |             |      |                                       |

### Seller Info:

- 1. User can PM the seller by click on the **PMTHIS SELLER** button.
- 2. Rate Seller: only successful Buyer allowed to rate the seller.

### 02 Product Page

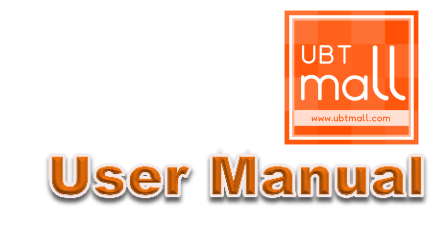

| PRODUCT DESCRIPTION SELESPINEO PRODUCT REVIEWS PRODUCT Q&A DELIV | VERY INFO                                           |
|------------------------------------------------------------------|-----------------------------------------------------|
| O Reviews Be the first one to leave review!                      | Add a review to product<br>Order ID<br>MYS-100077 T |
|                                                                  | Your Rating *****<br>Your Review                    |

### Product Review:

Only successful Buyer allowed to rate and add comment to this product.

| PRODUCT DE | SCRIPTION SELLER INFO PRODUCT REVIEWS PRODUCT Q&A                                      | DELIVERY INFO                           |
|------------|----------------------------------------------------------------------------------------|-----------------------------------------|
| 1 Question | Elly - 5 Aug 2014:<br><b>Do you courier to UK?</b><br>Sorry, We only send within Asia. | Add Question?          Name       Email |

### Product Q&A:

User can ask question at the product page.

### 02 Product Page

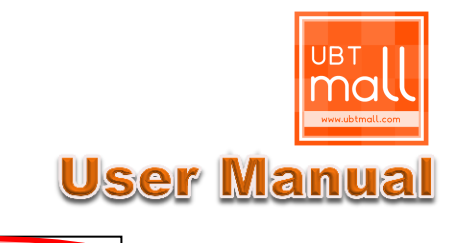

| PRODUCT DESCRIF           | NOIT        | SELLER INFO | PRODUCT REVIEWS | PRODUCT O&A | DELIVERY INFO |
|---------------------------|-------------|-------------|-----------------|-------------|---------------|
| *This item is self-colled | ctable      |             |                 |             |               |
| Method #1                 |             |             |                 |             |               |
| Company Name :            | Pos L       | aju         |                 |             |               |
| Delivery Type :           | Dome        | stic        |                 |             |               |
| Price :                   | <b>0</b> 5. | 00          |                 |             |               |
| Method #2                 |             |             |                 |             |               |
| Company Name :            | SkyNe       | et          |                 |             |               |
| Delivery Type :           | Dome        | stic        |                 |             |               |
| Price :                   | <b>@</b> 6. | 00          |                 |             |               |
| Method #3                 |             |             |                 |             |               |
| Company Name :            | DHL         |             |                 |             |               |
| Delivery Type :           | Intern      | ational     |                 |             |               |
| Price :                   | 00 10       | 0.00        |                 |             |               |

### **Delivery Info:**

All the delivery info, including courier type, courier company name, as well as charges which is set by the seller will be displayed here.

### 03 Buying product & make payment

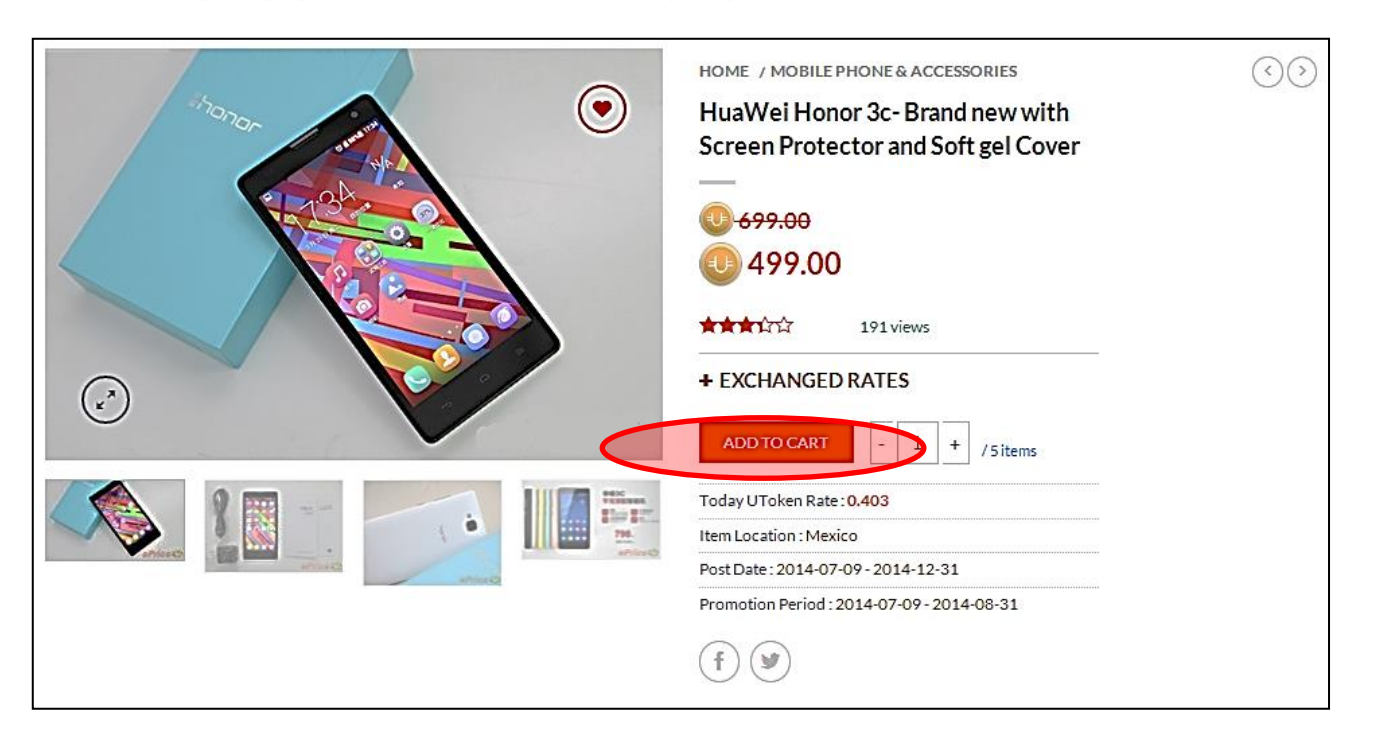

#### Step 1: Add to cart

- 1. At the product page, click on the ADDTOCART button.
- 2. At the "My Cart" page, select your requirement:-

| My Cart      |                   |          |                                                       |                   |                        |            |
|--------------|-------------------|----------|-------------------------------------------------------|-------------------|------------------------|------------|
| PRODUCT      | PRICE<br>(UTOKEN) | QUANTITY | DELIVERY (UTOKEN)                                     | TOTAL<br>(UTOKEN) | TOTAL                  |            |
|              | 400.00            |          | Salf Callert                                          | - 400.00          | Cart Total             | 499.00     |
| 👋 👀 Honor 3c | 499.00            |          | Self-Collect                                          | 499.00            | Shipping and Handling  | 0          |
|              |                   |          | DHL - International 10.00<br>Pos Laju - Domestic 5.00 |                   | Order Total            | 499.00     |
|              |                   | /        | SkyNet - Domestic 6.00                                |                   | CONTINUESHOP           |            |
|              |                   |          |                                                       |                   | PROCEED TO CHECKO      | UT         |
|              |                   |          |                                                       |                   | 1                      |            |
| Select your  | r quantity        | Se       | lect delivery method                                  |                   | 1. Click "Continue Sho | p" to save |

 Click "Continue Shop" to save it in "My Cart" and make payment later, or

**User Manua** 

2. Click "Proceed To Check out" to make payment directly

### 03 Buying product & make payment

| Check Out           |                 |                     |                |
|---------------------|-----------------|---------------------|----------------|
| ✓ ORDER DETA        | AILS            | → YOUR ORD          | ER             |
| Contact Name :      | Brian           | PRODUCT             | TOTAL (UTOKEN) |
| Contact Number *    | 123456          | HuaWei Honor 3c-Bra | and x 1 499.00 |
|                     |                 | CART SUBTOTAL       | 499.00         |
| Contact Email       | brian@gmail.com | SHIPPING AND HAN    | DLING 10.00    |
|                     |                 | ORDER TOTALX1       | 509.00         |
| Address *           | 123, ABC Street |                     |                |
| Address 2           |                 | BACKTO CART         | PREVIEW        |
| Zip / Postal Code • | 12345           |                     |                |
| City :              | Big City        |                     |                |
| State / Province :  | Big State       |                     |                |
| Country:            | Mexico          | ¥                   |                |

### Step 2: Place an order

- 1. Key in your contact information;
- 2. Click on **BACKTO CART** button to reset the requirement.
- 3. Click on **PREVIEW** button to double check the order details;
- 4. After confirm with the order details, key in the verification Image number, and click the CONFIRM button

| Security verification         | n                                                                 |
|-------------------------------|-------------------------------------------------------------------|
| Please key in your security v | erification and press 'Confirm' button to proceed with the order. |
| Verification Image: *         | 3181                                                              |
| EDIT CONFIRM                  | VIEWCART                                                          |

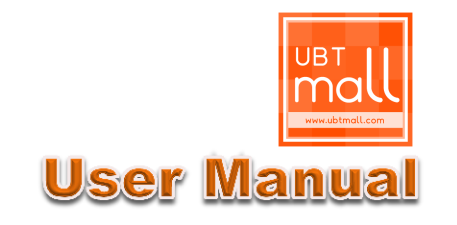

### 03 Buying product & make payment

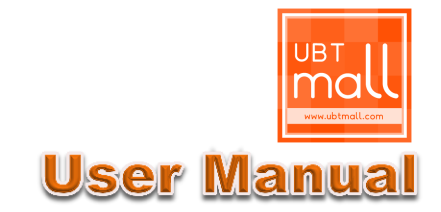

| You have successful by access full can be available of the control of the control of the contro | Order Succe                    | 255                                                                             |                     |       |         |                  |
|----------------------------------------------------------------------------------------------------|--------------------------------|---------------------------------------------------------------------------------|---------------------|-------|---------|------------------|
| Order Details         Order No.:       #MEX-100129       Date: 9 Jul 2014         Payment method:       U-Safe Trading       Date: 9 Jul 2014         Contact Name:       Brian       Contact No.:       123456         Contact Email.:       brian@gmail.com                                                                                                    | You have successfu<br>CHECKOUT | Illy placed an order. Please click the 'Checkout with UToken' button to proceed | d with the payment. |       |         |                  |
| Order No.:       #MEX-100129       Date: 9 Jul 2014         Payment method:       U-Safe Trading       Image: 100 minimum science       Image: 100 minimum science         Contact Name:       Brian       Image: 123456       Image: 123456       Image: 123456         Contact Email.:       brian@gmail.com       Image: 123, ABC Street 12345 Big City Big State MEX       Image: 123, ABC Street 12345 Big City Big State MEX       Image: 123, ABC Street 12345 Big City Big State MEX         1       HuaWei Honor 3c- Brand new with Screen Protector and Soft gel Cover       1499.00       10.00       509.000       Placed         Total       Total       S09.000       -       Image: 12345 Big City Big State MEX       Image: 12345 Big City Big State MEX <td< th=""><th>Order Detai</th><th>ls</th><th></th><th></th><th></th><th></th></td<>                                                                                                    | Order Detai                    | ls                                                                              |                     |       |         |                  |
| Payment method:       U-Safe Trading         Contact Name:       Brian         Contact No.:       123456         Contact Email.:       brian@gmail.com         Contact Address:       123, ABC Street 12345 Big City Big State MEX         1       HuaWei Honor 3c- Brand new with Screen Protector and Soft gel Cover       1499.00       10.00       509.000       Placed         Total       Softward       Softward       Softward       Softward       Softward                                                                                                    | Order No.:                     | #MEX-100129                                                                     |                     |       |         | Date: 9 Jul 2014 |
| Contact Name:       Brian         Contact No:       123456         Contact Email:       brian@gmail.com         Contact Address:       123, ABC Street 12345 Big City Big State MEX         1       HuaWei Honor 3c- Brand new with Screen Protector and Soft gel Cover       1499.00       10.00       509.000       Placed         Total       509.000       -                                                                                                    | Payment method:                | U-Safe Trading                                                                  |                     |       |         |                  |
| Contact No.:         123456           Contact Email.:         brian@gmail.com           Contact Address:         123, ABC Street 12345 Big City Big State MEX           1         HuaWei Honor 3c- Brand new with Screen Protector and Soft gel Cover         1499,00         10.00         509,000         Placed           Total         Software         Software         Software         Software                                                                                                    | Contact Name:                  | Brian                                                                           |                     |       |         |                  |
| Contact Email.:         brian@gmail.com           Contact Address:         123, ABC Street 12345 Big City Big State MEX           1         HuaWei Honor 3c- Brand new with Screen Protector and Soft gel Cover         1499.00         10.00         509.000         Placed           Total         Solono         Solono         Solono         Solono         Solono                                                                                                    | Contact No.:                   | 123456                                                                          |                     |       |         |                  |
| Contact Address:         123, ABC Street 12345 Big City Big State MEX           1         HuaWei Honor 3c- Brand new with Screen Protector and Soft gel Cover         1499.00         10.00         509.000         Placed           Total         509.000         -         509.000         -                                                                                                    | Contact Email.:                | brian@gmail.com                                                                 |                     |       |         |                  |
| 1         HuaWei Honor 3c- Brand new with Screen Protector and Soft gel Cover         1499.00         10.00         509.000         Placed           Total         509.000         -         -         -         -         -         -         -         -         -         -         -         -         -         -         -         -         -         -         -         -         -         -         -         -         -         -         -         -         -         -         -         -         -         -         -         -         -         -         -         -         -         -         -         -         -         -         -         -         -         -         -         -         -         -         -         -         -         -         -         -         -         -         -         -         -         -         -         -         -         -         -         -         -         -         -         -         -         -         -         -         -         -         -         -         -         -         -         -         -          -         -         -                                                                                                    | Contact Address:               | 123, ABC Street 12345 Big City Big State MEX                                    |                     |       |         |                  |
| Total 509.000 -                                                                                                    | 1                              | HuaWei Honor 3c- Brand new with Screen Protector and Soft gel Cover             | 1499.00             | 10.00 | 509.00  | Placed           |
|                                                                                                    |                                | Total                                                                           |                     |       | 509.000 | -                |
|                                                                                                    |                                |                                                                                 |                     |       |         |                  |

#### Step 3: Check out to make payment via UToken

- 1. If you come to this page, which means you have successfully place an order;
- 2. Click on the (HECKOUT = ) button to make payment via UToken system.

| Ubtmall.com                                   |                                         |                      |     |                                      |
|-----------------------------------------------|-----------------------------------------|----------------------|-----|--------------------------------------|
|                                               |                                         |                      |     |                                      |
| Member Login Language                         | =U=                                     |                      | K   | ey in your UToken<br>ccount details: |
|                                               |                                         |                      | 1   | . Username                           |
|                                               |                                         |                      | 2.  | . Trading Password                   |
| Payment Channel                               |                                         |                      | К   | ev in Verification                   |
| Merchant Domain: Ubtmall.com                  |                                         | Order Amount: 509.00 | In  | nage number and                      |
| Please provide your username and passwore     | d in order to proceed this transaction. |                      | cl  | lick <sub>Submit</sub> buttor        |
| Username:                                     | Username                                |                      |     |                                      |
| Trading Password:                             | Trading Password                        |                      |     |                                      |
| Verification Image:                           | Verification                            |                      |     |                                      |
| l                                             | 7104                                    |                      |     |                                      |
| Submit Cancel                                 |                                         |                      |     |                                      |
| You still have 14 mins 52 seconds left to con | plete this transaction.                 |                      | I   |                                      |
|                                               |                                         |                      | - 1 |                                      |
| © UTOKENS. AII I                              | Rights Reserved.   Terms & Conditions   | Privacy Policy       |     |                                      |

Merchant Domain:

### 03 Buying product & make payment

User Manual

| Member Login                                                    | Language                | ≝U≞                                          |  |
|-----------------------------------------------------------------|-------------------------|----------------------------------------------|--|
| Payment Cha<br>Merchant Domain:<br>Trade Date:<br>Order Amount: | annel                   | ubtmall.com<br>2014-06-20 14:06:17<br>509.00 |  |
| Username:<br>U Token Balance:<br>Please confirm this<br>Confirm | transaction in order to | p proceed.                                   |  |
| You still have 14 min                                           | ns 13 seconds left to o | complete this transaction.                   |  |

#### Step 3: Check out to make payment via UToken

- 1. Double check on the Merchant Domain: ubtmall.com & amount;
- 2. Click **Confirm** button to confirm the payment.
- It will direct back to ubtmall.com and the message below will be displayed, then you have successfully make the payment.

| UST Mall, Where Money Can't B                               | ay Everything                               | About ~   Contact us   Language ~   Logout |
|-------------------------------------------------------------|---------------------------------------------|--------------------------------------------|
| mall                                                        | HOME CATEGORY - LOCATION - MY               | WISHLIST - MEMEER HOME CART/UTOKEN 0.00    |
| Payment Success<br>Your payment is success<br>Order Details | essfully done. Order details is listed as t | ielow.                                     |
| OrderNo.: #THA-500530                                       |                                             | Date: 5 Aug 2054                           |
| ContactName: Brian                                          |                                             | Payment method: U-Safe Trading             |
| ContactNo: 123456                                           |                                             |                                            |
| ContactEnal:mal.com                                         |                                             |                                            |
| Contact.Address: 123, abs 12345 ab                          | : Bangkok Thaliand                          |                                            |
|                                                             |                                             |                                            |

## **CONFIRM ORDER STATUS**

### 01 Buyer how to confirm order

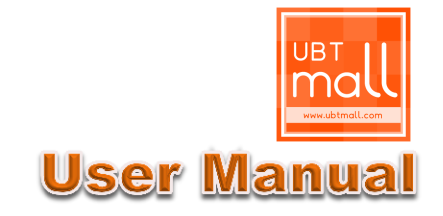

|                      | 3 pending purchas  | e records    |                            |                 |            |                    |
|----------------------|--------------------|--------------|----------------------------|-----------------|------------|--------------------|
| PERSONAL INFORMATION | o penang parenas   |              |                            |                 |            |                    |
| ROFILE               | No. 1.             |              |                            |                 |            | <u>View Detail</u> |
|                      | Order No: #CHN-10  | 0113         | Order Status: Placed       |                 |            |                    |
| TOKEN ACCOUNT        | Amount (UToken): 5 | 3.00         | Order Date: 2014-07-1      | 8 13:12:27      |            |                    |
| RIVATE MESSAGE (2)   |                    |              | Payment Status : Payme     | ent Confirmed   |            |                    |
| BUYER                |                    |              | Payment Date: 2014-07      | -18 13:17:52    |            |                    |
| IY WISHLIST 💌        | No. Product ID     | Product Name |                            | Amount (UToken) | Acceptance | Delivery           |
| ENDING PURCHASE (3)  | 1 102093           | 赋法传奇1853金箔水养 | 紧颜眼霜 抗敏提拉紧致去细纹溢润           | 53.00           | Accepted   | Pending            |
| PURCHASE HISTORY     | No. 2.             |              |                            |                 |            | View Detail        |
| ELLER                | Order No: #MYS-10  | 0111         | Order Status : Placed      |                 |            |                    |
| RODUCT Q&A           | Amount (UToken): 2 | 20.00        | Order Date: 2014-07-18 00  | 54:07           |            |                    |
|                      | -                  |              | Payment Status : Pending M | ember Payment   |            |                    |
| RODUCT ON SHELF +    |                    |              | Payment Date : -           |                 |            |                    |
| NDING SALES          |                    |              |                            |                 |            |                    |
|                      | No. Product ID     | Product Name |                            | Amount (UToken) | Acceptance | Delivery           |
| LECTORY              |                    |              |                            | 222.00          | Deadlas    | Deadlas            |

 Go to "Member Home", click on "Pending Purchase" module for the transaction details (Refer to page 17 in this User manual).

| Product No.:1                                                                                                    | Acceptance                                              | Delivery Info 1                                                                         | Delivery Info 2                                                            | Payment Release                                                    |
|----------------------------------------------------------------------------------------------------|---------------------------------------------------------|-----------------------------------------------------------------------------------------|----------------------------------------------------------------------------|--------------------------------------------------------------------|
| Seller Username: Fernfern<br>Quantity: 1<br>Unit Price (UToken): 100.00<br>Delivery Fees/Unit (UToken): 0.00<br>Product ID: #102228<br>Product Name: Gourmet black coffee Organo<br>gold | Status:<br>Pending<br>Accept Date:<br>-<br>CANCEL ORDER | Courier Type:<br>International<br>Courier Name:<br>Seller Default<br>Status:<br>Pending | Tracking No.:<br>-<br>Send Out Date:<br>-<br>Estimated Reach<br>Date:<br>- | Status:<br>Pending<br>Release Date:<br>-<br>Auto Release Date<br>- |

#### Cancel order by Buyer

- After successfully place an order and make the payment, the Buyer is allowed to cancel the order and get 100% full refund, provided that the seller has not accepted the order.
- 2. Click on the **CANCEL ORDER** button to cancel the order.
- **3.** Auto cancelation: after making payment, if the Seller did not response within 3 calendar days, the Auto Cancelation will be carried out and the Buyer will get 100% full refund.

## **CONFIRM ORDER STATUS**

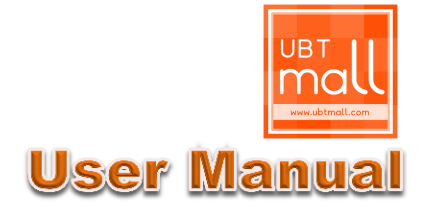

### 02 Seller how to confirm order

| PERSONAL INFORMATION | PEN<br>Listir | IDING SA   | ALES<br>ct.                |             |           |            |            |        |
|----------------------|---------------|------------|----------------------------|-------------|-----------|------------|------------|--------|
| PROFILE              | No.           | Product ID | Product Name               | My Ref. No. | Order Qty | Acceptance | Delivery   | Action |
| UTOKEN ACCOUNT       | 1             | 102511     | HuaWei Honor 3c- Brand new | PH-001      | 1         | Pending: 1 | Pending: 1 | VIEW   |
| PRIVATE MESSAGE (2)  |               |            |                            |             |           |            |            |        |
| BUYER                |               |            |                            |             |           |            |            |        |
| MY WISHLIST 💌        |               |            |                            |             |           |            |            |        |
| PENDING PURCHASE (3) |               |            |                            |             |           |            |            |        |
| PURCHASE HISTORY     |               |            |                            |             |           |            |            |        |
| SELLER               |               |            |                            |             |           |            |            |        |
| PRODUCT Q&A (1)      |               |            |                            |             |           |            |            |        |
| PRODUCTION SHELE +   |               |            |                            |             |           |            |            |        |
| PENDING SALES (1)    |               |            |                            |             |           |            |            |        |
| SALES HISTORY        |               |            |                            |             |           |            |            |        |

- Go to "Member Home", click on "Pending Sales" module for the transaction details (Refer to page 27 in this User manual).
- Auto Cancelation: after Buyer making payment, the Seller should decide whether to accept the order within 3 calendar days, otherwise and Auto Cancelation will be carried out and the Buyer will get 100% full refund.
- 3. After accept the order, the Seller should prepare for the delivery and update the Delivery info (Refer to page 29 in this User manual).
- 4. Payment release: after the Buyer received the goods and update the Receive status, the payment will be released to the Seller directly.
- 5. Auto Payment Release: Payment will be automatically released to Seller at the 7th day, starting from the date the seller fill in the Deliver Info details, regardless the Buyer received the product or yet.

## **CONFIRM ORDER STATUS**

### 03 Buyer how to receive order

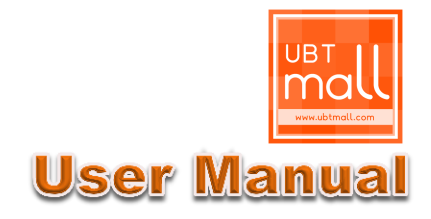

| ERSONAL INFORMATION                                                                                                    | 3 pending           | purchase records.                                                                                                    |                                                                                                    |                                                                                                    |                                                                                    |                                                                                         |                                                            |
|----------------------------------------------------------------------------------------------------|---------------------|----------------------------------------------------------------------------------------------------|----------------------------------------------------------------------------------------------------|----------------------------------------------------------------------------------------------------|------------------------------------------------------------------------------------|-----------------------------------------------------------------------------------------|------------------------------------------------------------|
| ROFILE                                                                                                    | No. 1.              |                                                                                                    |                                                                                                    |                                                                                                    |                                                                                    | Ĩ                                                                                       | /iew Detail                                                |
|                                                                                                    | Order No:           | #CHN-100113                                                                                                    | Order Status :                                                                                                    | Placed                                                                                                    |                                                                                    |                                                                                         |                                                            |
| TOKEN ACCOUNT                                                                                                    | Amount (U           | Token): 53.00                                                                                                    | Order Date :                                                                                                    | 2014-07-18 13                                                                                                    | :12:27                                                                             |                                                                                         |                                                            |
| (IVATE MESSAGE (2)                                                                                                    |                     |                                                                                                    | Payment State                                                                                                    | us: Payment (                                                                                                    | Confirmed                                                                          |                                                                                         |                                                            |
| UYER                                                                                                    |                     |                                                                                                    | Payment Date                                                                                                    | 2014-07-18                                                                                                    | 13:17:52                                                                           |                                                                                         |                                                            |
| ⁄lY WISHLIST ♥                                                                                                    | No. Pr              | roduct ID Product Name                                                                                                    |                                                                                                    | 4                                                                                                    | Amount (UToken)                                                                    | Acceptance                                                                              | Delivery                                                   |
| ENDING PURCHASE (3)                                                                                                    | 1 10                | 02093 膜法传奇1853金领                                                                                                    | 盲水养紧颜眼霜 抗敏提拉紧致者                                                                                                    | 8.细纹溢润                                                                                                    | 53.00                                                                              | Accepted                                                                                | Pending                                                    |
| URCHASE HISTORY                                                                                                    |                     |                                                                                                    |                                                                                                    |                                                                                                    |                                                                                    |                                                                                         |                                                            |
| ELLER                                                                                                    | No. 2.<br>Order No: | #MYS-100111                                                                                                    | Order Status : Pla                                                                                                    | aced                                                                                                    |                                                                                    | 7                                                                                       | /iew Detail                                                |
| PRODUCT Q&A                                                                                                    | Amount (U           | Token): 220.00                                                                                                    | Order Date: 2014                                                                                                    | 4-07-18 00:54:0                                                                                                    | 07                                                                                 |                                                                                         |                                                            |
|                                                                                                    |                     |                                                                                                    |                                                                                                    |                                                                                                    |                                                                                    |                                                                                         |                                                            |
|                                                                                                    |                     |                                                                                                    | Payment Status : I                                                                                                    | Pending Memb                                                                                                    | ber Payment                                                                        |                                                                                         |                                                            |
| PRODUCT ON SHELF +                                                                                                    |                     |                                                                                                    | Payment Status :  <br>Payment Date : -                                                                                                    | Pending Memb                                                                                                    | ber Payment                                                                        |                                                                                         |                                                            |
| PRODUCT ON SHELF +<br>PENDING SALES                                                                                                    | No. P               | roduct ID Product Name                                                                                                    | Payment Status:<br>Payment Date: -                                                                                                    | Pending Memb                                                                                                    | ber Payment<br>nount (UToken)                                                      | Acceptance                                                                              | Delivery                                                   |
| PRODUCT ON SHELF +<br>PENDING SALES<br>SALES HISTORY                                                                                                    | No. P               | roduct ID Product Name                                                                                                    | Payment Status :  <br>Payment Date : -<br>:hoes 2014!!!!!! NEW ARRIVAL                                                                                                  | Pending Memb<br>Am                                                                                                    | ount (UToken)                                                                      | Acceptance<br>Pending                                                                   | Delivery<br>Pending                                        |
| PRODUCT ON SHELF +                                                                                                    | No. P               | roduct ID Product Name 00011 New Fashion Ns                                                                                                    | Payment Status :  <br>Payment Date : -                                                                                                    | Pending Memb                                                                                                    | ber Payment<br>Nount (UToken)                                                      | Acceptance<br>Pending                                                                   | Delivery<br>Pending                                        |
| PRODUCT ON SHELF + PENDING SALES SALES HISTORY Product No.:1                                                                                                    | No. P<br>1 1        | roduct ID Product Name 00011 New Fashion Ns Acceptance                                                                                                    | Payment Status :  <br>Payment Date : -<br>choes 2014!!!!! NEW ARRIVAL                                                                                                   | Pending Memb                                                                                                    | ount (UToken)                                                                      | Acceptance<br>Pending<br>Payment                                                        | Delivery<br>Pending<br>Release                             |
| PRODUCT ON SHELF + PENDING SALES FALES HISTORY Product No.:1                                                                                                    | No. P<br>1 1/       | roduct ID Product Name 00011 New Fashion Ns Acceptance                                                                                                    | Payment Status :  <br>Payment Date : -<br>shoes 2014!!!!! NEW ARRIVAL                                                                                                   | Pending Memb<br>Am<br>220<br>Deliver<br>Trackir<br>12345                                                                     | ount (UToken)<br>2000<br>ry Info 2<br>ng No.:                                      | Acceptance<br>Pending<br>Payment<br>Status:                                             | Delivery<br>Pending<br>Release                             |
| RODUCT ON SHELF + ENDING SALES ALES HISTORY Product No.:1 Seller Username: briantanmtd                                                                                                    | No. P               | roduct ID Product Name<br>00011 New Fashion Ns<br>Acceptance<br>Status:                                                                                                    | Payment Status : I<br>Payment Date : -<br>choes 2014!!!!!! NEW ARRIVAL<br>Delivery Info 1<br>Courier Type:<br>Domestic                                                  | Am<br>Am<br>220<br>Deliver<br>Trackir<br>12345<br>Send C                                                                     | nount (UToken)                                                                     | Acceptance<br>Pending<br>Payment<br>Status:<br>Pending                                  | Delivery<br>Pending<br>Release                             |
| RODUCT ON SHELF +<br>ENDING SALES<br>ALES HISTORY<br>Product No.:1<br>Seller Username: briantanmtd<br>Quantity: 1                                                                                                    | No. P               | Acceptance Status: Accepted                                                                                                    | Payment Status :  <br>Payment Date : -<br>thoes 2014!!!!!! NEW ARRIVAL<br>Delivery Info 1<br>Courier Type:<br>Domestic<br>Courier Name:                                 | Pending Memb           Am           220           Deliver           Trackir           12345           Send C           6Aug: | ry Info 2<br>ng No.:<br>i<br>Dut Date:<br>2014                                     | Acceptance<br>Pending<br>Payment<br>Status:<br>Pending<br>Release D                     | Delivery Pending Release ate:                              |
| PRODUCT ON SHELF +<br>PENDING SALES<br>ALES HISTORY<br>Product No.:1<br>Seller Username: briantanmtd<br>Quantity: 1<br>Unit Price (UToken): 499.00                                                                                                  | No. P<br>1 1        | roduct ID         Product Name           00011         New Fashion Ns           Acceptance         Accepted           Accepted         Accept Date:           Accept Date:         Accept Date: | Payment Status : I<br>Payment Date : -<br>Payment Date : -<br>Delivery Info 1<br>Courier Type:<br>Domestic<br>Courier Name:<br>SkyNet                                   | Pending Memb<br>Am<br>220<br>Deliver<br>12345<br>Send C<br>6 Aug<br>Estima                                                   | ry Info 2<br>out UToken)<br>ry Info 2<br>ng No.:<br>Dut Date:<br>2014<br>ted Reach | Acceptance<br>Pending<br>Status:<br>Pending<br>Release D                                | Delivery Pending Release ate:                              |
| RODUCT ON SHELF +<br>ENDING SALES<br>ALES HISTORY<br>Product No.:1<br>Seller Username: briantanmtd<br>Quantity: 1<br>Unit Price (UToken): 499.00<br>Delivery Fees/ Unit (UToken): 6.00                                                              | No. P<br>1 1        | roduct ID     Product Name       00011     New Fashion N       Acceptance       Status:       Accepted       Accept Date:       5 Aug 2014                                                      | Payment Status : I Payment Date : -  thoes 2014!!!!! NEW ARRIVAL  Delivery Info 1  Courier Type: Domestic Courier Name: SkyNet Status:                                  | Am<br>Am<br>220<br>Deliver<br>Trackir<br>12345<br>Send C<br>6 Aug<br>Estima<br>Date:                                         | ry Info 2<br>Dut Date:<br>2014<br>2014<br>2014<br>2014                             | Acceptance<br>Pending<br>Payment<br>Status:<br>Pending<br>Release D<br>-<br>Auto Rele   | Delivery<br>Pending<br>Release<br>ate:<br>ase Date:<br>214 |
| PRODUCT ON SHELF +<br>PENDING SALES<br>ALES HISTORY<br>Product No.:1<br>Seller Username : briantanmtd<br>Quantity: 1<br>Unit Price (UToken) : 499.00<br>Delivery Fees/ Unit (UToken) : 6.00<br>Product ID : #102511                                 | No. P<br>1 1/       | roduct ID Product Name<br>00011 New Fashion Ns<br>Acceptance<br>Status:<br>Accepted<br>Accept Date:<br>5 Aug 2014<br>RECEIVE                                                                    | Payment Status : I<br>Payment Date : -<br>ihoes 2014!!!!! NEW ARRIVAL<br>Delivery Info 1<br>Courier Type:<br>Domestic<br>Courier Name:<br>SkyNet<br>Status:<br>Send Out | Am<br>Am<br>220<br>Deliver<br>Trackir<br>12345<br>Send C<br>6Aug:<br>Send C<br>6Aug:<br>Date:<br>9Aug:                       | nount (UToken) 0000<br>ry Info 2<br>ng No.:<br>i<br>Dut Date:<br>2014<br>2014      | Acceptance<br>Pending<br>Status:<br>Pending<br>Release D<br>-<br>Auto Rele<br>13 Aug 20 | Delivery<br>Pending<br>Release<br>ate:<br>ase Date:<br>D14 |
| PRODUCT ON SHELF +<br>PENDING SALES<br>SALES HISTORY<br>Product No.:1<br>Seller Username: briantanmtd<br>Quantity: 1<br>Unit Price (UToken): 499.00<br>Delivery Fees/Unit (UToken): 6.00<br>Product ID: #102511<br>Product Name: HuaWei Honor 3c-Bi | No. P<br>1 1        | roduct ID Product Name<br>00011 New Fashion Ns<br>Acceptance<br>Status:<br>Accepted<br>Accept Date:<br>5 Aug 2014<br>RECEIVE                                                                    | Payment Status : 1 Payment Date : -  thoes 2014!!!!! NEW ARRIVAL  Delivery Info 1  Courier Type: Domestic Courier Name: SkyNet Status: Send Out                         | Pending Memb<br>Am<br>220<br>Deliver<br>Trackir<br>12345<br>Send C<br>6Aug<br>Send C<br>6Aug<br>Date:<br>9Aug                | ry Info 2<br>ng No.:<br>Dut Date:<br>2014<br>2014                                  | Acceptance<br>Pending<br>Status:<br>Pending<br>Release D<br>-<br>Auto Rele<br>13 Aug 20 | Delivery<br>Pending<br>Release<br>ate:<br>ase Date:<br>D14 |

- 1. After the Seller sent out the goods, the order status will be updated in the system;
- 2. Buyer can check the status by clicking on the "Pending Purchase" module;
- After receiving the goods, the buyer should update the Receive Status by clicking on the RECEIVE button.

# U-Safe Trading

### **01** Introduction

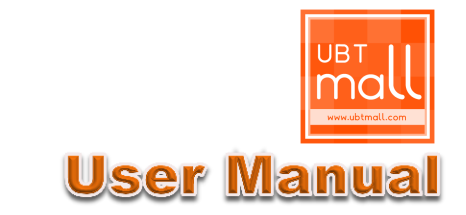

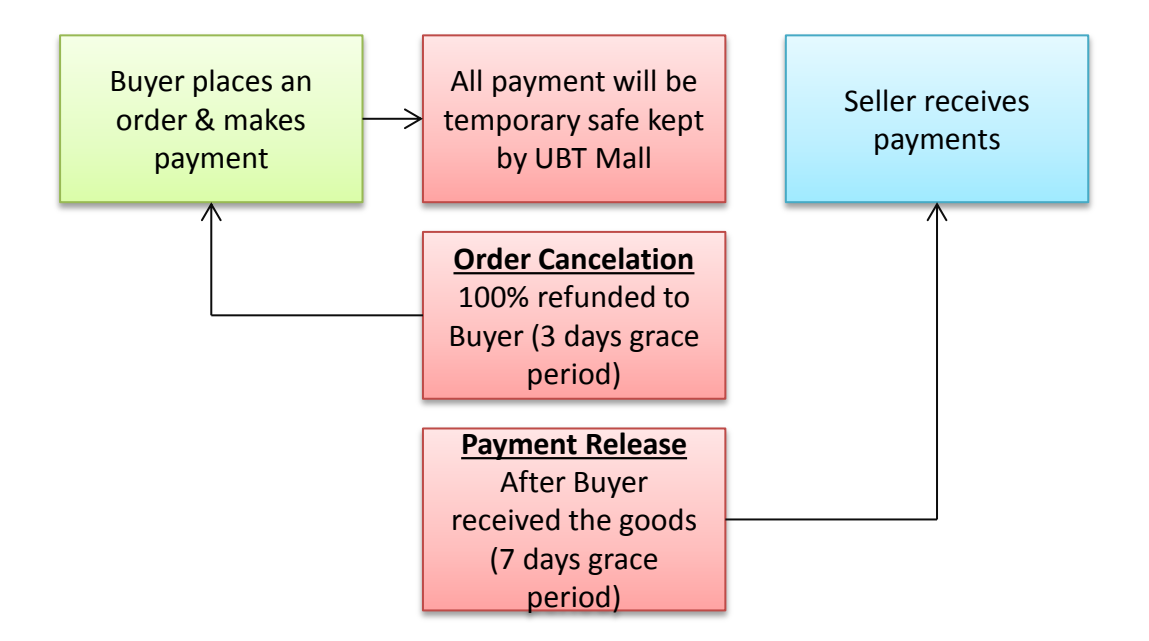

- 1. U-Safe Trading is a distinctive and significant trading set by UBT Mall to product both Buyers & Sellers.
- 2. All the payment will be safe kept by UBT Mall until the whole transaction is fully carried out.
- 3. Buyers are allowed to cancel the order and get 100% refund.
- 4. Seller can get the payment right after buyer receive the goods and click on receive button.

### Note:

Domestic – 7 days International – 30 days